# C 言語移植版 K O M B

# および

# ユーティリティソフトウェアの使用法

# 近藤哲朗

# 情報通信研究機構

2010年8月12日

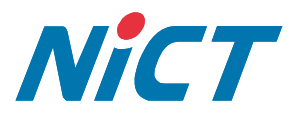

# 目次

| 1        | C 言 | 語移植版 KOMB およびユティリティ群のインストール                          | 1         |
|----------|-----|------------------------------------------------------|-----------|
|          | 1.1 | ソフトウェアの特徴                                            | 1         |
|          | 1.2 | インストール法:Windows                                      | 1         |
|          | 1.3 | インストール法:linux/FreeBSD/HP-UX                          | 1         |
|          | 1.4 | PGPLOT のインストール法                                      | 1         |
|          |     | 1.4.1 FreeBSD の port を使用する方法                         | 1         |
|          |     | 1.4.2 ステップバイステップ法                                    | 1         |
| <b>2</b> | 各種  | ユーティリティソフトウェア                                        | 4         |
|          | 2.1 | ユーティリティソフトウェア一覧                                      | 4         |
|          | 2.2 | モニター系ユーティリティの使い方.................................... | 4         |
|          |     | 2.2.1 corlp                                          | 4         |
|          |     | 2.2.2 corpc                                          | 5         |
|          |     | 2.2.3 krmon                                          | 6         |
|          |     | 2.2.4 komon_lpc                                      | 7         |
|          |     | 2.2.5 komon                                          | 8         |
|          | 2.3 | 実処理系ユーティリティの使い方                                      | 11        |
|          |     | 2.3.1 cortx                                          | 11        |
|          |     | 2.3.2 runkombc                                       | 14        |
|          | 2.4 | GICO サーチ出力変換系ユーティリティの使い方                             | 16        |
|          |     | 2.4.1 gico2komb                                      | 16        |
|          |     | 2.4.2 rungico2komb                                   | 17        |
|          | 2.5 | L Pイメージモニター出力の説明 (komon_lpc)                         | 18        |
|          | 2.6 | KOMB 品質コード (QF)                                      | 22        |
|          |     | 2.6.1 KOMB処理でエラーがあった場合の品質コード                         | 22        |
|          |     | 2.6.2 KOMB処理でエラーがない場合の品質コード                          | 22        |
| 3        | バン  | 「ド幅合成ソフトウェアKOMB (C 言語、マルチプラットフォーム版)の説明 (komb)        | <b>24</b> |
|          | 3.1 |                                                      | $24^{$    |
|          |     | 3.1.1 "runkombc"ユーティリティを使って走らせる方法                    | 24        |
|          |     | 3.1.2 単体で komb を走らせる方法                               | 24        |
|          | 3.2 | K O M B 処理特殊テクニック                                    | 26        |
|          | 3.3 | マニュアルPCALファイルの記述の仕方                                  | 27        |
|          | 3.4 | KOMB 処理で使用する作業データベース                                 | 28        |
| 4        | 文書  | 更新履歴                                                 | 30        |

# 1 C 言語移植版 KOMB およびユティリティ群のインストール

# 1.1 ソフトウェアの特徴

C言語移植版の KOMB およびユーティティ群はマルチプラットフォーム(linux/FreeBSD/Windows2000/HP-UX)で動作可能なソフトウェアです。データファイルのエンディアン(数値データのバイトオーダー)および処理を行うCPUのエンディアンを自動的に判定し、どのプラットフォームにおいても、HPワークステーションのVLBI解析ソフトウェアで直接処理可能なビッグエンディアンに統一したデータファイルを作成します。

# 1.2 インストール法: Windows

適当なディレクトリに komb\_winXXXXXXX.lzh (ここで XXXXXXXX はアーカイブ年月日情報)を置 き解凍します。拡張子 exe ファイルが実行ファイルです。アーカイブ中の grwnd.exe は Windows で PGPLOT を サポートするためのフリーソフトウェア GrWin 実行ファイルです (GrWin を使用したアプリケーションプログ ラムとそれを動作させるために必要な grwnd.exe 再配布が許可されています)。grfont.dat は grwnd の実行に必 要なファイルです。

どのパスからも grwnd が動作するように、以下の環境変数をセットしてください。

Path … grwnd.exe へのパスを追加

PGPLOT\_FONT ··· grfont.dat をパス付きで指定

GrWin の詳細は http://spdg1.sci.shizuoka.ac.jp/grwinlib/ をご覧下さい。

# 1.3 インストール法: linux/FreeBSD/HP-UX

グラフィック表示に PGPLOT または GNUPLOT を使用しますので、予め PGPLOT または GNUPLOT が インストールされている必要があります。PGPLOT がインストールされていない場合が、次節の PGPLOT の インストール法を参考に PGPLOT をインストール後、以下のプロセスを実行してください。(注: HP-UX 版は PGPLOT のみのサポートです)

GNUPLOT は大抵の場合予めインストールされていると思いますが、インストールされていない場合は適宜 インストールを行い(GNUPLOT のインストール法はここでは触れません)、gnuplot コマンドにパスを通して 下さい。

適当なディレクトリに ipvlbi\_kombXXXXXXXX.tar.gz (ここで XXXXXXXX はアーカイブ年月日情報) を置き

tar xvzf ipvlbi\_corXXXXXXX.tar.gz

で解凍後、install\_komb.sh (HP-UX では install\_komb\_hpux.sh)を実行します。GNUPLOT を使う場合は install\_komb.sh G=GNUPLOT を実行してください (PGPLOT と GNUPLOT は同時には使えません。どちらか を使うこととしてコンパイルすることになります。デフォルトは PGPLOT です )。

なお、PGPLOT 使用時で PGPLOT のライブラリやインクルードファイルを/usr/lib, /usr/include に置いて いない場合は、Makefile または Makefile.hpux 中で –L オプションおよび –I オプションで PGPLOT ライブラリ およびインクルードファイルへのパスを明示する必要があります。

#### 1.4 PGPLOT のインストール法

## 1.4.1 FreeBSD の port を使用する方法

ネットワーク環境 (caltech のサーバにアクセスできる)をととのえてから、

cd /usr/ports/graphics/pgplot
make install

## 1.4.2 ステップバイステップ法

1. /usr/local/src に pgplot5.2.tar.gz をコピー 入手先は ftp://ftp.astro.caltech.edu/pub/pgplot/pgplot5.2.tar.gz

# 2. 解凍する cd /usr/local/src gunzip -c pgplot5.2.tar.gz | tar xvof -または tar xvzf pgplot5.2.tar.gz 解凍後、/usr/local/src/pgplot および サブディレクトリが出来る 3. インストール先ディレクトリ作成 mkdir /usr/local/pgplot 4. デバイスドライバーの選択 cd /usr/local/pgplot cp /usr/local/src/pgplot/drivers.list . エディター (vi 等) で選択するドライバーの先頭の"!"をはずす vi drivers.list ここで、GIF 関係のドライバーや /FILE を選択すると、FreeBSD ではエラーが出ます (linux では未確認) おすすめドライバーの選択は /LATEX /NULL /PS /VPS /CPS /VCPS /TEK4010 /RETRO /GF /GTERM /XTERM /TK4100 /VT125 /XWINDOW /XSERVE 5. makefile の作成 cd /usr/local/pgplot FreeBSD の場合 /usr/local/src/pgplot/makemake /usr/local/src/pgplot freebsd linux の場合 /usr/local/src/pgplot/makemake /usr/local/src/pgplot linux g77\_gcc 6. makefile の編集 linux の場合は以下の作業 (makefile の編集)は不要です FreeBSD の場合 5. で作った makefile で make を行うと、demo2 プログラムのコンパイル時にエラーが 発生して、停止してしまう。そのため、X端末に表示をする際に必要な pgxwin\_server が作られません。 そこで、vi 等で demo2 以降のデモプログラムをコンパイルしないように編集します vi makefile # Routine lists の中の DEMOS= pgdemo1 pgdemo2 ...... の行の pgdemo2 以降を削除し、 DEMOS= pgdemo1 とする 7. make の実行 make

更に C で使用するため環境を整えるため make cpg を実行 make clean を実行 この時点で以下のファイルがディレクトリに存在 cpgdemo grexec.f libcpgplot.a pgdemo1 pgxwin\_server cpgplot.h grfont.dat libpgplot.a pgplot.doc rgb.txt drivers.list grpckg1.inc makefile pgplot.inc linux 版では更に libpgplot.so も出来ています

8. ライブラリおよびCインクルードファイルを標準ディレクトリへコピー

cp libcpgplot.a /usr/lib cp libpgplot.a /usr/lib cp cpgplot.h /usr/include linux では更に cp libpgplot.so /usr/lib

9. デモプログラムの実行 環境変数を以下のように設定 csh の場合 setenv PGPLOT\_DIR /usr/local/pgplot/
sh の場合 PGPLOT\_DIR="/usr/local/pgplot/"; export PGPLOT\_DIR または export PGPLOT\_DIR=/usr/local/pgplot/
デバイスに/XWINDOW または/XSERVE を使用する場合は更に以下(表示先)を設定 csh の場合 setenv DISPLAY IP アドレス又はマシン名:0.0
sh の場合 export DISPLAY=IP アドレス又はマシン名:0.0
pgdemo1 (FORTRAN デモ)
または
cpgdemo (C プログラムデモ)を実行する
注意事項: Tera Term から実行するときは
「Setup」 -> 「Terminal」で「Auto switch」にチェックが入っていることを確認すること
10. C プログラムのコンパイル方法以下のいずれかの方法でコンパイルする。プログラム名は test.c とする

方法1

f<br/>77 -<br/>o test test.c -lcpgplot -lpgplot -L/usr/X11R6/lib -lX11 -lm

(注: PGPLOT は元々FORTRAN で開発されたプログラムなので FORTARN コンパイラーおよびリンカー でコンパイルしないと駄目なよう。実際、cc -o test .... でコンパイル、リンクをやると undefined reference to 'xxxxx' というエラーがたくさん出る)

# 方法 2

cc -O2 -c -I. test.c

f<br/>77 -o test test. <br/>o-lcpgplot-lpgplot-L/usr/X11R6/lib-l<br/>X11 -lm 2 各種ユーティリティソフトウェア

HP-UXフォートラン言語で開発した KSP 相関器出力データのモニター、バンド幅合成結果のモニター等各種 便利プログラムのうち、C言語に移植し、かつマルチプラットフォーム(linux/FreeBSD/Windows2000/HP-UX) で動作可能なユーティリティソフトウェアについて説明します。

2.1 ユーティリティソフトウェア一覧

ユーティリティソフトウェア(プログラム)はその機能から、以下の2つに大別されます。一つは相関データ やバンド幅合成結果をモニターするための"モニター"系プログラムで、もう一つは粗決定サーチやバンド幅合 成を実際に行う"実処理"系プログラムです。この実処理系プログラムには相関処理時のフリンジモニターやオ フラインでのバンド幅合成処理も含まれます。

2004年5月現在のCに移植したユーティリティソフトウェアは以下の通りです。

- 1. モニター系プログラム
  - corlp KSP 相関器出力ファイルモニター (HP-UX FORTRAN 版の名称 corlp\_ksp)。指定したチャンネルのデータを1ppにモニター

corpc KSP 相関器出力のPCALモニター (HP-UX FORTRAN 版の名称 corpc\_ksp)。

krmon KSP 相関器出力ファイルの1レコード目のモニター (HP-UX FORTRAN 版の名称 krmon\_ksp)。 komon\_lpc KOMB 出力ファイルのL P (ラインプリンター)イメージ出力のモニター (HP-UX FORTRAN 版の名称 komon\_lp)。

komon KOMB出力ファイルのモニター。モニターするレコードIDの指定ができる。(HP-UX FORTRAN 版の名称 komon\_ksp)。

- 2. 実処理系プログラム
  - cortx KSP 相関データのフリンジモニタープログラム。実際に粗決定サーチまで行う (HP-UX FORTRAN 版の名称 cortx\_ksp)。

runkombc KOMB 処理(再処理)プロシジャー作成プログラム(HP-UX FORTRAN 版の名称 runkomb)。

3. GICO サーチ出力変換系プログラム

**gico2komb** GICO (ADS1000 および ADS3000 データの相関処理および遅延決定サーチプログラム) 処理 で出力されたデータファイル (拡張子 ".gco")を KOMB 出力形式のファイルに変換する。 **rungico2komb** gico2komb 処理プロシジャー作成プログラム。

# 2.2 モニター系ユーティリティの使い方

2.2.1 corlp

ユーティリティ名 corlp

#### 機能

相関器出力ファイルモニター。指定した相関器ユニットのデータを1pp毎にモニターする。

実行方法

corlp file\_name [unit(ch)#]

ここで
 file\_name ・・・ 相関器出力ファイル名
 unit(ch)# ・・・ 相関器ユニット番号(1から16)

## 実行例

corlp K11972 1

| *****PP#   | 4***** | ****< KS | SP VLBI | CORRELATOR | R OUTPUT | >**** | K11972   | *******    |
|------------|--------|----------|---------|------------|----------|-------|----------|------------|
|            |        |          |         |            |          |       | YYDDI    | OHHMMSSmmm |
| RMKS 1008  | (KSEL= | 16 CH    | H= 1 K  | OMB_FLG=0) |          | X-TIN | IE 01241 | L051006000 |
| COFLG 0111 | 11100  | TWESTS   | 100000  | 00 MODE (  | 0000000  | Y-TIM | IE 00901 | 1068803000 |
|            |        |          |         |            |          |       |          |            |

| 1<br>2<br>3<br>4<br>5<br>6<br>7<br>8<br>9<br>10<br>11 | (11997472<br>(12003680<br>(12004448<br>(11998688<br>(12005424<br>(12002464<br>(12001968<br>(1200576<br>(12005664<br>(11999538<br>(11999568 | 2,11997920<br>),11997104<br>3,11997840<br>3,11999024<br>4,11997280<br>4,11997280<br>3,11997520<br>5,11997584<br>4,11996384<br>5,11999904<br>3,12000448 | $\begin{array}{cccccccccccccccccccccccccccccccccccc$ | (12003)<br>(11992)<br>(11992)<br>(11992)<br>(11993)<br>(12003)<br>(11998)<br>(12003)<br>(12000)<br>(11997) | 3776,11993488)         1616,11985984)         0272,12001584)         1064,11999568)         1424,12004432)         1984,11998304)         9616,11997248)         3768,11995824)         3200,12000800)         0576,11997744)         7664,11993760) | 23<br>24<br>25<br>26<br>27<br>28<br>29<br>30<br>31<br>32 | (11999280,12002464)<br>(12002864,11999104)<br>(11998720,11996976)<br>(12000064,12002208)<br>(12002512,12001904)<br>(11999712,11999616)<br>(11995520,11992112)<br>(12001616,11997488)<br>(11999264,12002080)<br>(11996352,11999792) |
|-------------------------------------------------------|----------------------------------------------------------------------------------------------------|----------------------------------------------------------------------------------------------------|------------------------------------------------------|----------------------------------------------------------------------------------------------------|----------------------------------------------------------------------------------------------------|----------------------------------------------------------|----------------------------------------------------------------------------------------------------|
|                                                       | ACCUI<br>(23999349                                                                                                    | 1 COUNT<br>9,23996391]                                                                                                    | )                                                    | X-<br>(15539                                                                                               | -CAL DATA<br>9456,15510656)                                                                                                    |                                                          | Y-CAL DATA<br>(15457072,15482720)                                                                                                    |
| TN<br>IF                                              | MDIFF =<br>FBIT =                                                                                                    | 1137<br>17506                                                                                                    | FRADD<br>IPP                                         | = -89<br>=                                                                                                 | 99874816<br>4                                                                                                    |                                                          |                                                                                                    |

リターンキーを押す度にPP毎の相関生データ(時刻ラベル、カウント値、フラグ等)がモニターできる。 途中でやめるには "Q"を、最後まで連続的にモニターしたいときは "C" を入力する。

#### 2.2.2 corpc

ユーティリティ名

 $\operatorname{corpc}$ 

#### 機能

相関器出力ファイルの中のPCALデータだけを抜き出し、PCAL強度、位相を表示する。

実行方法

ここで

file\_name ··· 相関器出力ファイル名。"setenv KROSSDIR xxxx" で環境変数 KROSSDIR に ディレクトリを指定しておくとそのディレクトリの下のファイル名のみの指定で良い。

オプション(任意の順番)は以下の通り

- -CH ch# ・・・・相関器チャンネル番号(1から16)。次の –UNIT オプションの指定も省略 時は全チャンネルが表示される。
- -UNIT unit# ・・・ 相関器ユニット番号(1から16)。前の --CH オプションの指定も省略時 は全チャンネルが表示される。
- -PGPLOT device\_name … グラフィック表示を行う PGPLOT デバイス名。省略時は "/XTERM" (Windows で実行時は"/GW")。このオプションで指定しなくても"setenv PGDISP xxxx" と環境変数をセットすることにより、PGPLOT デバイス"xxxx" に出力で きる。

PGPLOT デバイス名の例: /PS /CPS /XTERM /XWINDOW /XSERVE

-PS … グラフィック出力を PostScript ファイル (pgplot.ps または gnuplot.ps ) に強制的にセットする。

corpc env … 環境変数のモニター

#### 実行例

 ${\rm corpc}~{\rm K11972}$ 

| VBW(MH:<br>ACCUM.                                                                     | z) = 8.0<br>PERIOD(sec)                                                                                                    | COUNTER<br>at CORPC =                                                                                                    | MODE= Upper 2<br>52.0 (26pp)                                                                                                    | 4bit                                                                                                    |                                                                                                    |
|---------------------------------------------------------------------------------------|----------------------------------------------------------------------------------------------------|----------------------------------------------------------------------------------------------------|----------------------------------------------------------------------------------------------------|----------------------------------------------------------------------------------------------------|----------------------------------------------------------------------------------------------------|
| UNIT#                                                                                 | FREQ.(MHz)                                                                                                    | PHAS:<br>X                                                                                                    | E(deg.)<br>Y                                                                                                    | AMPLIT<br>X                                                                                                    | UDE(%)<br>Y                                                                                                    |
| $ \begin{array}{c} 1\\2\\3\\4\\5\\6\\7\\8\\9\\10\\11\\12\\13\\14\\15\\16\end{array} $ | $\begin{array}{c} 7714.99\\ 7724.99\\ 7754.99\\ 7814.99\\ 8034.99\\ 8234.99\\ 8234.99\\ 8524.99\\ 8564.99\\ 8564.99\\ 2154.99\\ 2154.99\\ 2164.99\\ 2234.99\\ 2234.99\\ 2234.99\\ 2234.99\\ 2234.99\\ 2384.99\\ 2384.99\\ 2414.99\end{array}$ | $\begin{array}{c} 138.55\\ 156.37\\ 78.99\\ -70.36\\ 103.54\\ -171.67\\ 20.29\\ -96.81\\ -141.74\\ -164.70\\ 77.37\\ -78.80\\ -130.76\\ 136.43\\ -151.37\\ 52.43\end{array}$ | $\begin{array}{c} 135.53 \\ -104.96 \\ 42.01 \\ 176.23 \\ -104.07 \\ -148.80 \\ 156.47 \\ -108.96 \\ 134.86 \\ 145.86 \\ 145.67 \\ 43.32 \\ -90.90 \\ 68.06 \\ 129.91 \\ 51.04 \end{array}$ | $\begin{array}{r} 4.19\\ 4.35\\ 4.26\\ 4.59\\ 2.33\\ 2.77\\ 3.21\\ 3.63\\ 1.26\\ 1.70\\ 2.91\\ 3.72\\ 1.91\\ 2.07\\ 2.27\\ 7.69\end{array}$ | $\begin{array}{r} 4.68\\ 4.80\\ 4.64\\ 4.83\\ 4.63\\ 4.53\\ 4.53\\ 4.14\\ 4.11\\ 3.28\\ 3.88\\ 2.56\\ 2.46\\ 2.70\\ 2.65\\ 2.62\\ 2.41\end{array}$ |
| ******                                                                                | **********                                                                                                    | ***********                                                                                                    | ************                                                                                                    | *************                                                                                                    | ***********                                                                                                    |

上記の表示がテキストターミナルに表示される。Xウインドウに図に示されるようなグラフが表示される。

.xK11972: OBS#=106 KOGANEI - KASHIM11 3C279 1Y241D05H09M58S Accum Period(sec)= 52.0 # of PP=26

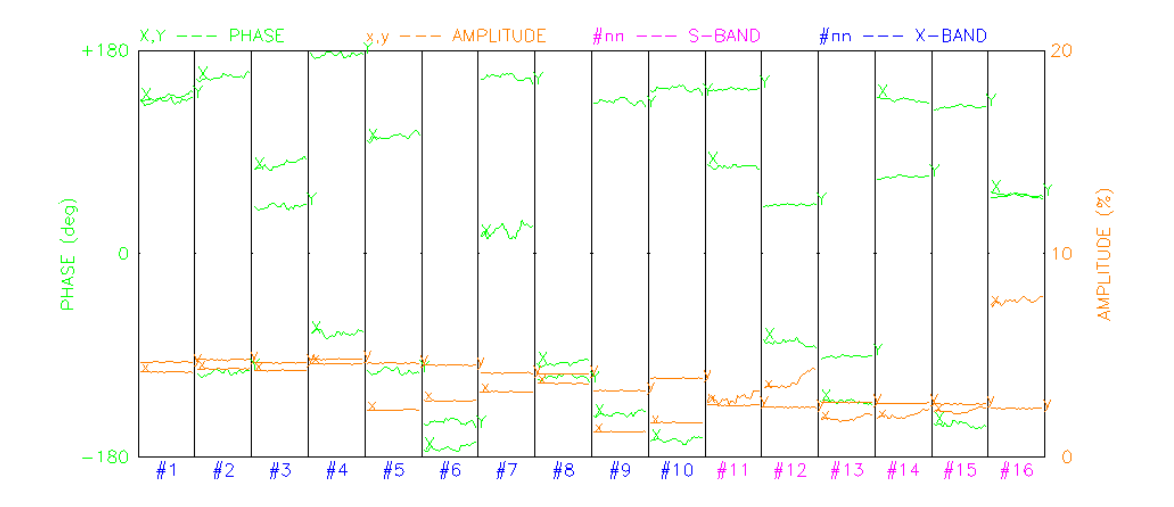

PCAL PHASE & AMP BY PP BY UNIT#

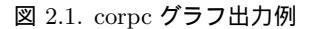

## 2.2.3 krmon

ユーティリティ名

krmon

#### 機能

相関器出力ファイルの1レコード目をモニターする。1レコード目には相関処理時の予測値等が入っている。 実行方法

krmon file\_name

# ここで

file\_name ・・・・相関器出力ファイル名。"setenv KROSSDIR xxxx" で環境変数 KROSSDIR に ディレクトリを指定しておくとそのディレクトリの下のファイル名のみの指定で良い。 krmon env … 環境変数のモニター

#### 実行例

krmon K11972

KROSS FILE NAME: ./K11972 krmon : correlator output file (./K11972) opened!! \*\*\*\*\*\*\*\*\*\*\*\*\*\* KROSS OUT HEADER MONITOR \*\*\*(krmon)\*\*\*\*\*\*\*\*\*\*\*\*\*\*\*\*\*\*\*\*\*\*\*\*\*\*\*\*\*\*\*\* FILE : ./K11972 data byte order is big endian << HEADER RECORD >> [EXCODE] KS01241 NOBS] 106 LFILE] K11972 LBASE] GR NPP] 31 PP] 2 NKOMB] 0 [KRDATE] 1Y 241D 05h33m [KBFILE] [SRCNAM] 3C279 12h56m11.166506s SRCRAI [SRCDEC] -5Deg47m21.524020s 1Y 241D 05h10m29s IPRT] [lstatx] KOGANEI [LSTATY] KASHIM11 3.3681509080e+006 [ DXXYZ] -3.9419374791e+006 3.7022352881e+006 DYXYZ] -3.9975057017e+006 3.2768784046e+006 3.7242407031e+006 1Y 241D 05h09m58s [ISTART] [ ISTOP] 1Y 241D 05h11m00s 10h36m 33.97107s [SRCGHA] 6.2499999842e-008 sec [ VBW] 8.000000000e+006 Hz [TSAMPL] NCH] 16 ACLKO] 3.4699999105e-006 [ ACLKR] 0.000000000e+000 [DLYINX] 0.000000000e+000 [DLYINS] 0.000000000e+000 -5.8499999795e-006 [AXCLKE] C1 2.9979245800e+008 PT1 3.1415926536e+000 Ľ 7.714990e+009 7.724990e+009 7.754990e+009 7.814990e+009 8.034990e+009 [ RFREQ] 8.234990e+009 8.414990e+009 8.524990e+009 8.564990e+009 8.584990e+009 2.154990e+009 2.164990e+009 2.234990e+009 2.294990e+009 2.384990e+009 2.414990e+009 [ PCALF] 1.000000e+004 1.000000e+004 1.000000e+004 1.000000e+004 1.000000e+004 1.000000e+004 1.000000e+004 1.000000e+004 1.000000e+004 1.000000e+004 1.000000e+004 1.000000e+004 1.000000e+004 1.000000e+004 1.000000e+004 1.000000e+004 [ TAUAP] 7.0665524559e-005 Taug1 2.5488909624e-008 Taug -3.1790378623e-013 -1.3551731330e-016 Taug2 Taug3 SRCH] 11 CMODE NO 32 UINT CUNIT] 9 [CRLDBL] 0.00000e+000 [CRLLNG] 0 [CRLSHT] Ω [FRGMOD] EV [CRSMODE] U [VER 2.6.A [ JXOFST] 0 1131 JYOFST] [FMTFLAG] KSP 

上記の表示がテキストターミナルに表示される。各項目の説明については相関ファイル詳細説明のセクションを参照されたい。

2.2.4 komon\_lpc

ユーティリティ名 komon\_lpc

機能

KOMB出力ファイルのLP(ラインプリンター)イメージ出力のモニター。KOMB出力ファイルを次々 とラインプリンター出力用紙をめくるような感覚で見せる機能も有する。 GNUPLOT ではディスプレー出力の品質は良くないので komon\_lpc においては PGPLOT の使用 (PGPLOT 使用でコンパイルしたプログラム)を推奨する。

#### 実行方法

- - ここで

··· KOMB出力ファイル名またはディレクトリ名。ファイル名指定の場合、"setenv path\_name KOMBDIR xxxx"で環境変数 KOMBDIR にディレクトリを指定しておくとそのディレクトリの下のファイル名のみの指定で良い。

オプション(任意の順番)は以下の通り

-FREQG X/S/A/N(deflt) ··· 表示するLPイメージデータの選択。

- X ・・・ X バンドを表示
- S … S バンドを表示
- A ··· S / Xバンドを表示
- N … 最新の処理結果のみ表示 (デフォルト)
- -NOSTOP ··· 複数ファイル表示の時に表示を連続表示する。省略時はリターンキーを押す毎 に1枚ずつ表示。リターンキーの代わりに"N"キーを押しリターンすると以降連続モードと なる。
- -PGPLOT device\_name … グラフィック表示を行う PGPLOT デバイス名。省略時は "/XTERM" (Windows で実行時は "/GW")。このオプションで指定しなくても "setenv PGDISP xxxx"と環境変数をセットすることにより、PGPLOT デバイス "xxxx" に出力で きる。

PGPLOT デバイス名の例: /PS /CPS /XTERM /XWINDOW /XSERVE

-PS … グラフィック出力を PostScript ファイル (pgplot.ps または gnuplot.ps ) に強制的にセッ トする。

komon\_lpc env … 環境変数のモニター

## 実行例

komon\_lpc B11972 -FREQG A

Xウィンドウに次図のようにS/Xバンドの処理結果が表示される。グラフの説明の詳細は2.5節を参照さ れたし。

# 2.2.5 komon

ユーティリティ名 komon

#### 機能

KOMB出力ファイルのモニター。モニターするレコードIDの指定ができる。レコードIDの詳細はK OMB出力ファイルの説明の項を参照されたい。

#### 実行方法(スタイル1)

komon komb\_out\_name[RECID [KOMNUM [MCOPY]]] ここで

komb\_out\_name ··· KOMB出力ファイル名。。"setenv KOMBDIR xxxx" で環境変数 KOMBDIR にディレクトリを指定しておくとそのディレクトリの下のファイル名のみの指 定で良い。

RECID … モニターするKOMBレコードID

- "HD": ヘッダーレコード
  - "OB":観測情報レコード
  - "BD": バンド幅合成処理結果レコード
  - "5R": Type 500 レコード
  - "LP": ラインプリンターイメージ出力レコード
  - "AL": すべてのレコード(デフォルト)

KOMNUM ··· モニターするKOMBレコードの処理番号。無指定時はすべての処理番号 MCOPY ··· =1 とすると "komon" はまず K O M B 出力ファイルをスクラッチファイルにコ ピーしてからモニターを行う。無指定時または0の時はコピーをしない。

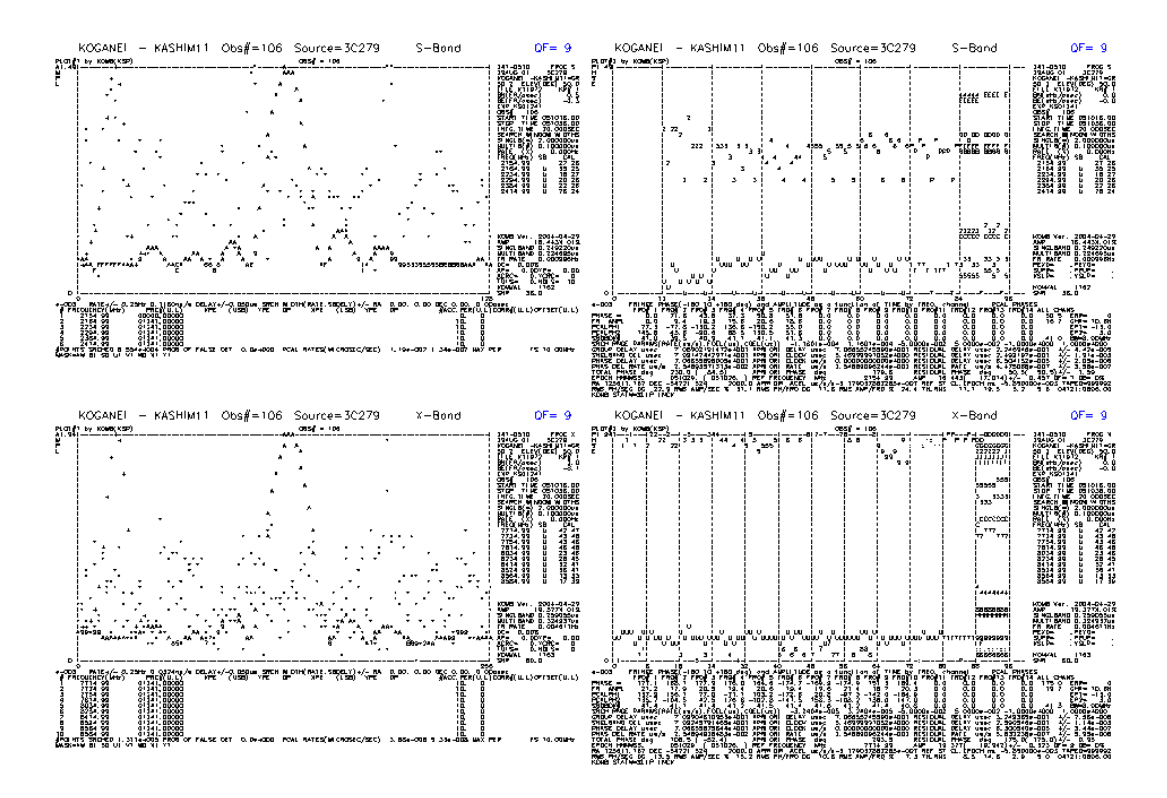

図 2.2. komon\_lpc モニター出力例

#### 実行方法(スタイル2)

komon komb\_out\_name [オプション]

ここで

komb\_out\_name ··· KOMB出力ファイル名。"setenv KOMBDIR xxxx" で環境変数 KOMBDIR にディレクトリを指定しておくとそのディレクトリの下のファイル名のみの指 定で良い。

オプション(任意の順番)は以下の通り

-RECID HD/OB/BD/5R/LP(default)/AL … モニターするKOMBレコードID

-KOMNUM komnum ・・・モニターするKOMBレコードの処理番号。無指定時はすべての 処理番号

-MCOPY … "komon"はまずKOMB出力ファイルをスクラッチファイルにコピーしてから モニターを行う。無指定時の時はコピーをしない。

komon env … 環境変数のモニター

## 実行例

komon B11972 -RECID BD

バンド幅合成処理結果レコードのモニター例。

KOMB out file name: ./B11972 KOMON: KOMB file is big endian KOMON: Reversal flag rv\_flag is 1 KOMON : komb output file (./B11972) opened!! \*\*\*\*\*\*\*\*\*\* KOMB OUT FILE MONITOR \*\*\*\*\*<< ./B11972 \*\*\*\*\*\*\*\*\* REC.# = 685 \*\*\*\*\*\*\*\* LID = BD01 IDSUB = Х KMDATE = 2004 121 6 37 KOMVAL = 1163ISTART = 241 5 10 0 1 16 ISTOP = 241 5 10 36 0 1 NFREQ = 10

0

0

INDEX(USB)= 2 3 4 5 6 7 8 9 10 0 0 0 0 1 0 0 INDEX(LSB) = 0 0 0 0 0 0 0 0 0 0 0 0 0 0 0 0 NTAPEQ = 9999927.7149900000e+009 DRREF = DRFREQ(16) 7.7149900000e+009 7.7549900000e+009 7.7249900000e+009 7.8149900000e 8.0349900000e+009 8.2349900000e+009 8.4149900000e+009 8.5249900000e 8.5649900000e+009 8.5849900000e+009 0.000000000e+000 0.0000000000 0.00000000e+000 0.00000000e+000 0.0000000e+000 0.00000000e \*\*\*\*\*\*\*\* REC.# = 686 \*\*\*\*\*\*\*\* = BD02 LID = X IDSUB = 9 KOMBO = SLIP INCX JERRS NPPR (USB)= 10 10 10 10 10 10 10 10 10 10 0 0 0 0 (LSB) =0 0 0 0 0 0 0 0 0 0 0 0 0 0 QB 0.000000 = QΒ = 20.000000 **FISC** = 0.000000 IEPOCM = 2001 241 10 26 0 5 DGPDM 7.091399118619e-005 = = 2.549044594979e-008 DRATM = 121.134231567383 TOTPM SSDES = -1.000000e-006 1.000000e-006 -5.000000e-008 5.000000e-008 5.00000e-008 SMDEM = -5.000000e-008 -3.240445e-011 3.240445e-011 SRTM = DEPE = 7.357719904978e-003 TOTP = 108.505142 EARP = -52.380409 REARP = 174.978760 \*\*\*\*\*\*\*\* REC.# = 687 \*\*\*\*\*\*\*\* = BD03 L.TD IDSUB = X DRPCAL = 3.88091105746e-014 5.32873793989e-014 XAPCAL (X-STATION) 4.347699e-002 (AMP) =4.191015e-002 4.266784e-002 4.584707e-002 2.323567e-002 3.219112e-002 2.769227e-002 3.637826e-002 = 1.254938e-002 1.704752e-002 = 0.000000e+000 0.00000e+000 = 0.000000e+000 0.000000e+000 0.000000e+000 0.000000e+000 (PHS) = 137.89426 156.10942 76.97516 -71.10405 103.18434 -172.57881 -97.29748 = 20.76481 -164.93083 -141.97667 0.00000 0.00000 = = 0.00000 0.00000 0.00000 0.00000 \*\*\*\*\*\*\*\*\* REC.# = 688 \*\*\*\*\*\*\*\*\* LID = BD04 TDSUB Х = YAPCAL (Y-STATION) 4.679517e-002 4.793875e-002 (AMP) =4.635882e-002 4.820877e-002 \_ 4.634997e-002 4.528133e-002 4.135633e-002 4.105812e-002 = 3.276427e-002 3.873521e-002 0.000000e+000 0.000000e+000 0.000000e+000 0.000000e+000 0.00000e+000 0.000000e+000 = (PHS) 135.68008 42.50643 = -104.54901176.76404 = -102.77064-147.45415158.33334 -108.248950.00000 135.97975 146.98485 0.00000 = = 0.00000 0.00000 0.00000 0.00000 \*\*\*\*\*\* REC.# = 689 \*\*\*\*\*\*\*\*\* LID = BD05 IDSUB = Х 1.937709e-003 COHE = 1.968091e-003 AAMP = 60.028339 SNR. = AICOH = 1.994245e-003 0.000000e+000 PROB = 7.099046109531e-005 DGPD = 3.249365363445e-007 DTAU = 7.562399e-012 EGPD = GPDA = 1.00000e-007 DRATO = 2.548949284826e-008 5.977021042816e-013 DRATR =

= 5.952358e-014 ERAT =

DGPDN 7.092457914652e-005 DTAUS = 2.590545875591e-007

| EGPDN  | =    | 1.136340e-009   |               |               |               |
|--------|------|-----------------|---------------|---------------|---------------|
| DRATS  | =    | 7.053053345356e | -013          |               |               |
| DPHD   | =    | 7.066558756436e | -005          |               |               |
| DPHD1  | =    | 7.069107689826e | -005          |               |               |
| DPHD2  | =    | 7.064009791256e | -005          |               |               |
| AMPB(2 | ,16) | )               |               |               |               |
| (AMP)  | =    | 2.116356e-003   | 1.794434e-003 | 2.045058e-003 | 1.937857e-003 |
|        | =    | 2.062358e-003   | 1.942888e-003 | 1.962685e-003 | 2.141627e-003 |
|        | =    | 1.671414e-003   | 2.033545e-003 | 0.000000e+000 | 0.000000e+000 |
|        | =    | 0.000000e+000   | 0.000000e+000 | 0.000000e+000 | 0.000000e+000 |
| (PHS)  | =    | 177.052612      | 168.103668    | 177.919266    | 176.036453    |
|        | =    | 164.629547      | -174.651306   | -169.926926   | -174.851120   |
|        | =    | 151.327866      | 169.441849    | 0.00000       | 0.00000       |
|        | =    | 0.00000         | 0.000000      | 0.00000       | 0.00000       |
|        |      |                 |               |               |               |

- 2.3 実処理系ユーティリティの使い方
- 2.3.1 cortx
- ユーティリティ名
  - $\operatorname{cortx}$
- 機能

フリンジモニタープログラム。粗決定サーチを行い、チャンネル毎のフリンジの様子をグラフ出力等行う。 \*/= ★ :+

- 実行方法
  - - ここで

**krossname ・・・** 相関器出力ファイル名。"setenv KROSSDIR xxxx" で環境変数 KROSSDIR に ディレクトリを指定しておくとそのディレクトリの下のファイル名のみの指定で良い。

- C|X|T|A ・・・・処理モード選択(複数組み合わせ可)
  - "C":クロックパラメータを出力する
  - "X":Xウインドウにフリンジモニター(粗決定サーチ関数)の絵を描く
  - "T":テキストターミナルに粗決定サーチ結果を出力する(デフォルト)
  - "A":-CH または -UNIT オプション指定した場合、すべてのチャンネル(またはユニッ
  - ト)を処理した後、オプションで指定したチャンネル(またはユニット)が処理される
- オプション(任意の順番)は以下の通り
  - -OUT outfile … 処理結果出力ファイルを "outfile" に指定する。無指定時はカレントディレクトリの "cortx\_ksp.out" に出力される。
  - -SNR snr ・・・・ クロックパラメータ計算時に採用するデータの SNR の敷居値。この値以下の場合は処理結果は有効とはならない。
  - -CH ch# … 処理するチャンネルを限定する
  - -UNIT unit# … 処理するユニットを限定する
  - -PGPLOT device\_name … グラフィック表示を行う PGPLOT デバイス名。省略時は "/XTERM"(Windows で実行時は"/GW")。このオプションで指定しなくても"setenv PGDISP xxxx"と環境変数をセットすることにより、PGPLOT デバイス"xxxx"に出力で きる。

PGPLOT デバイス名の例: /PS /CPS /XTERM /XWINDOW /XSERVE

-PS … グラフィック出力を PostScript ファイル (pgplot.ps または gnuplot.ps ) に強制的にセットする。

cortx env ・・・環境変数のモニター

#### 実行例その1

cortx K00647

オプションをすべて省略した場合、以下の例のような出力がモニター(テキスト)画面に出る。

KROSS FILE NAME: .\K11972
cortx : correlator output file (.\K11972) opened!!
26 PP data read!

| FILE NAME = .\K11972<br>EXP.CODE = KS01241 OBS# = 106<br>BASELINE = KOGANEI - KASHIM11 (GR)<br>SOURCE = 3C279<br>PRT = 1Y241D05h10m29sec PP LEN(sec)=2<br>VBW(MHz) = 8.0 COUNTER MODE= Upper 24bit<br>ACCUM. PERIOD(sec) at CORTX = 52.0 (26pp) |                                                                                       |                                                                                                    |                                                                                                    |                                                                                                    |                                                                                                    |                                                                                                    |                                                                                                    |  |
|----------------------------------------------------------------------------------------------------|---------------------------------------------------------------------------------------|----------------------------------------------------------------------------------------------------|----------------------------------------------------------------------------------------------------|----------------------------------------------------------------------------------------------------|----------------------------------------------------------------------------------------------------|----------------------------------------------------------------------------------------------------|----------------------------------------------------------------------------------------------------|--|
| UNIT#                                                                                                    | CH#                                                                                   | FREQUENCY<br>(MHz)                                                                                                    | AMP MAX                                                                                                    | POSITION<br>(64x128)                                                                                                    | RESII<br>Delay(usec)                                                                                                    | DUAL<br>Rate(ps/s)                                                                                                    | SNR                                                                                                    |  |
| 1<br>2<br>3<br>4<br>5<br>6<br>7<br>8<br>9<br>10<br>11<br>12<br>13<br>14<br>15<br>16                                                                                                    | $ \begin{array}{c} 1\\2\\3\\4\\5\\6\\7\\8\\9\\10\\11\\12\\13\\14\\15\\16\end{array} $ | $\begin{array}{c} 7714.99\\ 7724.99\\ 7754.99\\ 7814.99\\ 8034.99\\ 8234.99\\ 8234.99\\ 8524.99\\ 8524.99\\ 8584.99\\ 2154.99\\ 2154.99\\ 2164.99\\ 2234.99\\ 2234.99\\ 2294.99\\ 2384.99\\ 2414.99\\ \end{array}$ | $\begin{array}{c} 1.948e{-}003\\ 1.740e{-}003\\ 1.842e{-}003\\ 1.871e{-}003\\ 1.871e{-}003\\ 1.803e{-}003\\ 1.953e{-}003\\ 1.953e{-}003\\ 1.943e{-}003\\ 1.840e{-}003\\ 1.840e{-}003\\ 1.840e{-}003\\ 1.829e{-}003\\ 1.829e{-}003\\ 1.984e{-}003\\ 1.984e{-}003\\ 1.799e{-}003\\ 1.799e{-}003\\ 1.89e{-}003\\ 1.89e{-}003\\ 1.884e{-}003\\ 1.884e{-}003\\ 1.884e{-}003\\ 1.884e{-}003\\ 1.884e{-}003\\ 1.884e{-}003\\ 1.884e{-}003\\ 1.888e{-}003\\ 1.888e{-}00$ | $      \begin{array}{l} (41, \ 67) \\ (41, \ 67) \\ (41, \ 67) \\ (41, \ 67) \\ (41, \ 67) \\ (41, \ 67) \\ (41, \ 67) \\ (41, \ 67) \\ (41, \ 67) \\ (41, \ 66) \\ (41, \ 66) \\ (41, $ | $\begin{array}{c} 0.259\\ 0.251\\ 0.259\\ 0.259\\ 0.259\\ 0.255\\ 0.262\\ 0.256\\ 0.252\\ 0.248\\ 0.243\\ 0.226\\ 0.244\\ 0.248\\ 0.244\\ 0.248\\ 0.251\\ 0.256\end{array}$ | $\begin{array}{c} 0.867\\ 0.805\\ 0.834\\ 0.764\\ 0.905\\ 0.926\\ 0.933\\ 0.942\\ 0.860\\ 0.897\\ 0.985\\ 0.755\\ 0.755\\ 0.794\\ 1.036\\ 0.845\\ 0.821\\ \end{array}$ | $\begin{array}{c} 35.8\\ 31.9\\ 33.8\\ 32.9\\ 34.3\\ 33.1\\ 35.9\\ 37.4\\ 28.3\\ 12.2\\ 18.4\\ 33.6\\ 28.0\\ 36.4\\ 33.0\end{array}$ |  |
| ***************************************                                                                                                    |                                                                                       |                                                                                                    |                                                                                                    |                                                                                                    |                                                                                                    |                                                                                                    |                                                                                                    |  |
| !!!!!!!<br>!! DEI<br>!!!!!!!                                                                                                    | !!!!!!!!!!!!!!!!!!!!!!!!!!!!!!!!!!!!!!                                                |                                                                                                    |                                                                                                    |                                                                                                    |                                                                                                    |                                                                                                    |                                                                                                    |  |

# 実行例その2

cortx K11972 X

# オプション "X"を指定するとチャンネル毎のフリンジ(粗決定サーチ関数)がグラフィック表示される。

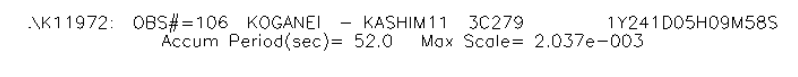

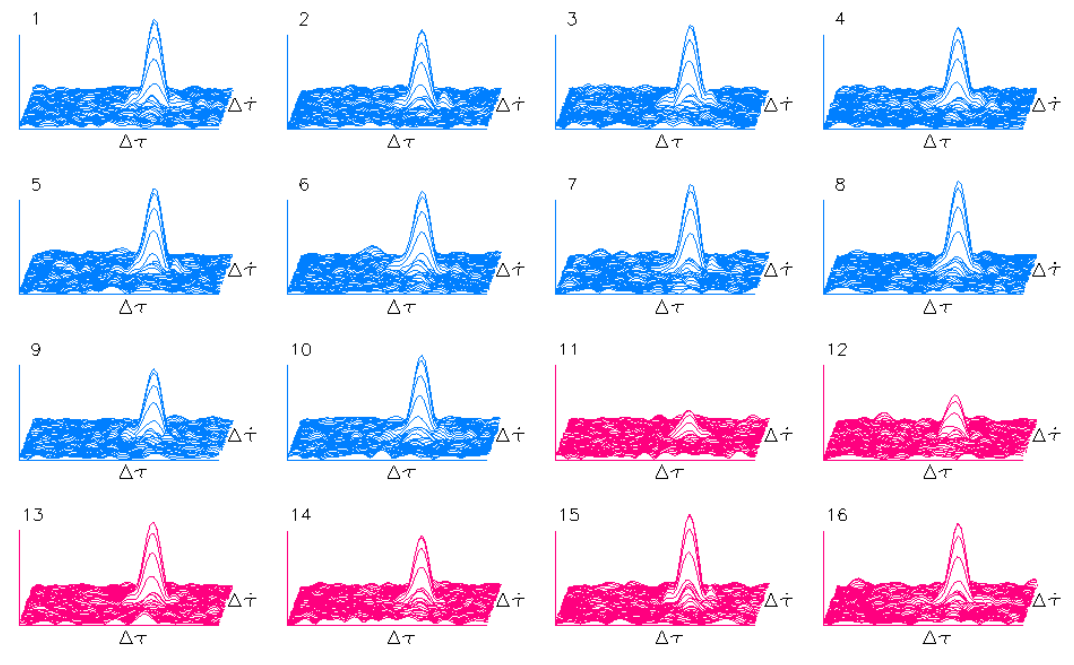

図 2.3. cortx オプション "X" 指定時のグラフィック出力 (PGPLOT) 例

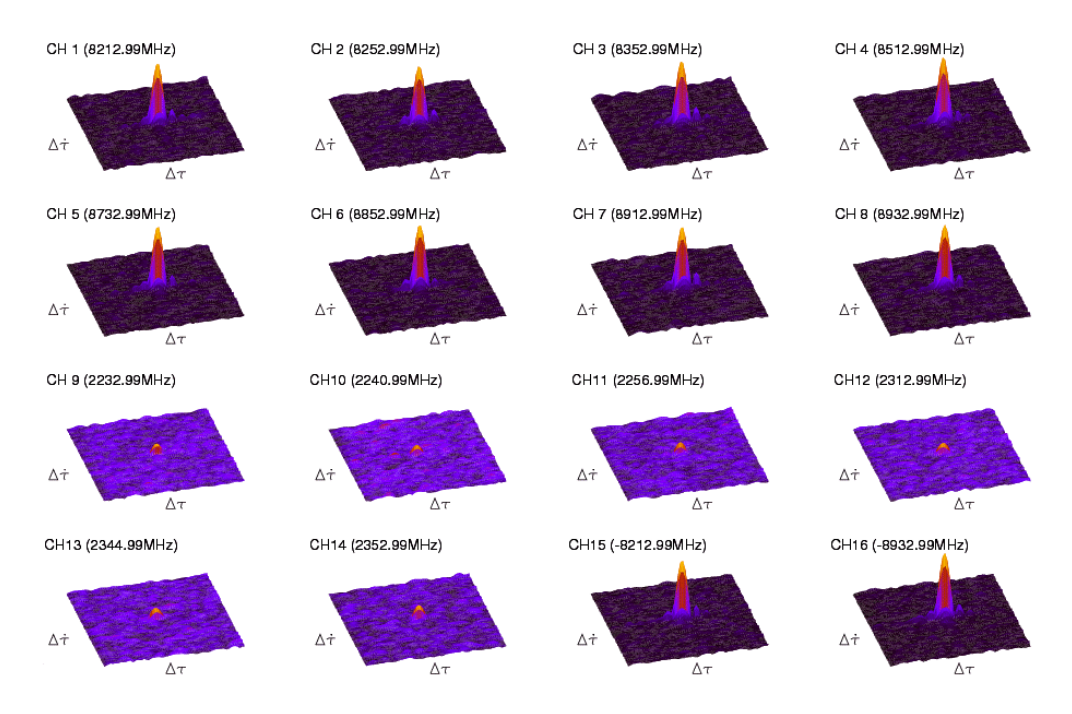

図 2.4. cortx オプション "X" 指定時のグラフィック出力 (GNUPLOT) 例

./C00015: CBS#= 16 TSUKUB32 - WETTZELL 3C418 2007Y259D08H00M30S Accum Period(sec)= 59.0 Max Scale= 2.729e-03 2.3.2 runkombc

```
ユーティリティ名
runkombc
```

機能

KOMB処理 (C移植バージョン)プロシジャー作成プログラム。KSP 相関器出力ファイル以外に K5 ソフト相関器 (cor,fx\_cor)出力である cout ファイルや coutt ファイルの直接入力 KOMB 処理プロシジャーの 作成も可能である。、

#### 実行方法

runkombc kross\_dir  $[\pi J \Im \exists \nu]$ 

または

```
runkombc k5dir1 [k5dir2 [k5dir3 [k5dir4]]] [オプション]
ここで
```

```
kross_dir ··· KSP相関器出力ファイルをサーチするディレクトリ。
```

k5dir1 … K5 ソフト相関器出力ファイルをサーチするディレクトリ(通常 a グループ)

- k5dir2 … K5 ソフト相関器出力ファイルをサーチするディレクトリ(通常bグループ)
- k5dir3 … K5 ソフト相関器出力ファイルをサーチするディレクトリ(通常 c グループ)
- k5dir4 … K5 ソフト相関器出力ファイルをサーチするディレクトリ(通常 d グループ)
- オプション(任意の順番)は以下の通り

-FREQG freqg ・・・ 周波数グループ S|X|SX の指定。デフォルトは SX。

- -NOKOMB ···· サーチ対象ファイルを KOMB 未処理の KROSS (相関)ファイルのみに絞る。 デフォルトはすべての KROSS ファイルが対象。
- -EXP [expcode …] サーチ実験コードをセット。expcode を省略時は会話型で入力。デフォ ルトはすべての実験コードがサーチ対象。
- -BASE [baselineid …] サーチ基線 ID(2文字)をセット。baselineid を省略時は会話型で 入力。デフォルトはすべての基線がサーチ対象。
- -STAR [source\_name …] サーチ電波星名をセット。source\_name を省略時は会話型で入力。 デフォルトはすべての電波星がサーチ
- -**KSP** kspdir … K5 ソフト相関器出力を変換した KSP 相関器形式ファイルを出力するディレ クトリの指定
- -KOMB kombdir ・・・ KOMB 処理結果ファイルを出力するディレクトリの指定

-OUT outfile … 作成するプロシジャーファイル名。無指定時は linux/FreeBSD/HP-UX で走 らせた時は runkombc.sh Windows で走らせたときは runkombc.bat というファイルが 作成される。

- -K5 ··· K5 相関出力ファイルをサーチ対象とする。(デフォルトは KSP 相関器出力ファイルを サーチ対象とする)。
- -DIR1 k5dir1 ・・・ K5 ソフト相関器出力ファイルをサーチするディレクトリ(通常 a グループ)
- -DIR2 k5dir2 ・・・ K5 ソフト相関器出力ファイルをサーチするディレクトリ(通常 b グループ)
- -DIR3 k5dir3 … K5 ソフト相関器出力ファイルをサーチするディレクトリ(通常 c グループ)
- -DIR4 k5dir4 … K5 ソフト相関器出力ファイルをサーチするディレクトリ(通常 d グループ) -HEAD c … K5 ソフト相関器出力ファイルを KSP 相関器形式に変換した際の先頭の1文字 の指定(デフォルトは "C":KSP 本来のファイルは "K" であるが区別するためにデフォルト を "C" としている)
- -**MONIT** … KOMB 処理をモニター ON モードで行う指定
- Ver.2010-08-11 以降では、相関処理時に 32 より大きなラグ数 (例えば 2048 など) で処理した相関 データ(cout ファイル)を KOMB 処理する際に従来のバージョンでは中央の 32 ラグのみを切 り出していたが、任意の 32 ラグを切り出せるように以下のオプションが追加されている(詳細 は「単体で komb を走らせる方法」の実行方法(スタイル3)のオプションに記述)
  - -LAGOFFSET lagoffset … ラグ単位で切り出しオフセットを与える。

-SECLAGOFFSET lagoffset\_in\_sec … 秒単位で切り出しオフセットを与える。この場合 lagoffset\_in\_sec/サンプリング周期 でラグ単位の整数値に変換された値が使用される。

実行例1

K5 ソフト相関器出力のサーチディレクトリを1つだけ指定する場合。サーチディレクトリが1つだけの場合はK5 であることをオプションで指定すること。指定を忘れるとKSP ファイルが対象となる。2つ以上のディレクトリを指定したときは自動的にK5 ソフト相関器出力が対象と判断される。

k52a>runkombc data/JD0403/cout -K5 Search directory : data/JD0403/cout ...2566 files found runkombc : analyzing 2566 COUT files .... under data/JD0403/cout/ .... \*\*\*\*\*\*\*\* KROSS FILE SEARCH CONDITIONS \*\*\*\*\*\*\* SEARCH DIRECTORY: data/JD0403/cout KROSS FILE TYPE : K5 software correlator out file KOMB PROCESED don't care (All files) : EXPCODE ALL : BASELINES ALL : STAR : ALL 2566 files found satisfying above search condition! runkombc.sh was created. k52a> 実行例2 サーチディレクトリとオプション「-STAR」を指定した場合 k52a>runkombc data/JD0403/cout -K5 -STAR Search directory : data/JD0403/cout ...2566 files found runkombc : analyzing 2566 COUT files .... under data/JD0403/cout/ . . . . STARS included are as follows 1 ... 3C454.3 2 ... 3C345 3 ... NRA0150 4 ... 1044+719 5 ... 1739+522 6 ... 1923+210  $7 \dots 2128-123$ (中略) 42 \ldots 1128+385 43 \ldots 1302-102 44 \ldots 3C84 45 \ldots 0808+019 46 \ldots 1144-379 46 ... 1144-379 47 ... 1034-293 48 ... 0749+540 49 ... 1606+106 50 ... 1741-038 51 ... 1749+096 52 ... 1611+343 53 ... 1622-253 54 ... 1519-273 55 ... 1920-211 56 ... 2136+141 57 ... 1334-127 58 ... 1451-375 59 ... 0955+476 60 ... 3C446 61 ... 1921-293 62 ... 1308+326  $63 \dots 1357+769$  $64 \dots 2243-123$  $65 \dots 1726+455$ 1054-28966 ... 1954-388 67 ... 2121+053 68 ... 2255-282 69 ... 0642+449 Select star by number ----> 44 Select STAR : 3C84 \*\*\*\*\*\*\* KROSS FILE SEARCH CONDITIONS \*\*\*\*\*\*\* SEARCH DIRECTORY: G:\GSICHECK\JD0404\cout KROSS FILE TYPE : K5 software correlator out file don't care (All files) KOMB PROCESED : EXPCODE : ALL BASELINES : ALL STAR 3C84 :

```
14 files found satisfying above search condition!
runkombc.sh was created.
k52a>
```

#### 実行例3

K5 ソフト相関器出力のサーチディレクトリを2つ指定した場合。この場合は自動的に K5 ソフト相関器出 力が対象と判断されるのでオプションの"-K5"は不要である。

k52a>runkombc data/JD0403/cout data/K04242/cout Search directory : data/JD0403/cout ...2566 files found Search directory : data/K04242/cout ...112 files found runkombc : analyzing 2678 COUT files .... under data/JD0403/cout/ .... under data/K04242/cout/ .... \*\*\*\*\*\*\*\*\* KROSS FILE SEARCH CONDITIONS \*\*\*\*\*\*\*

SEARCH DIRECTORY: data/JD0403/cout SEARCH DIRECTORY: data/K04242/cout KROSS FILE TYPE : K5 software correlator out file KOMB PROCESED don't care (All files) : EXPCODE ALL : BASELINES ALL : STAR ALL :

2678 files found satisfying above search condition! runkombc.sh was created. k52a>

## 2.4 GICO サーチ出力変換系ユーティリティの使い方

#### 2.4.1 gico2komb

ユーティリティ名

gico2komb

#### 機能

GICO 出力変換プログラム。GICO (ADS1000 および ADS3000 データの相関処理および遅延決定サーチプ ログラム) 処理で出力されたデータファイル (拡張子 ".gco")を KOMB 出力形式のファイルに変換する。

```
実行方法(スタイル1)
   gico2komb gico_file [outdir [komb_file]]
   または
   gico2komb オプション
    ここで
      gico_file ··· GICO 出力ファイル名(拡張子は.gco)
      outdir ・・・ KOMB 形式出力のディレクトリ指定。無指定時は./expcode ここで expcode はデー
        タ中の実験コード。このディレクトリが存在しない場合はディレクトリが作られる。
      komb_file … KOMB 形式出力ファイル名の指定。無指定時は自動的に番号付けされたファイ
        ル名となる。ここで指定したファイル名がディレクトリを含んでいる場合は outdir で指定す
        るディレクトリは無視される。
    オプション(任意の順番)は以下の通り
      -g gico_file … GICO 出力ファイル名 (拡張子は.gco)の指定。
      -d outdir … KOMB 形式出力のディレクトリ指定。無指定時は./expcode ここで expcode は
         データ中の実験コード。このディレクトリが存在しない場合はディレクトリが作られる。
      -k komb_file … KOMB 形式出力ファイル名の指定無指定時は自動的に番号付けされたファイ
        ル名となる。ここで指定したファイル名がディレクトリを含んでいる場合は-d outdir で指定
        されたディレクトリは無視される。
      -monitor ··· モニターモードをオンにする
   gico2komb env … 環境変数のモニター
   gico2komb –version … バージョンの確認
```

```
gico2komb –help … 使い方の表示
```

#### 変換の詳細

KOMB 出力ファイル生成に際して KOMB 品質コードはすべて "9" としています。

Type500 や LP イメージ出力はダミーレコードを出力しています。

アンビギュイティは 100 nsecc としています。GICO 出力にはアンビギュィティはないのですが、MarkIII データベースをだますための処置です。

扱う.gcoファイルは周波数グループ情報が .A. つまり1ファイルにSバンドとXバンドの両方を含んだ もののみを対象としています。別々のファイル(Sバンド、Xバンド独立のファイルの場合)の合成は未対 応です。

周波数テーブルは RMS 周波数が処理データ帯域の RMS 値と一致するように3周波数のみのテーブルを作成して出力しています。

## 2.4.2 rungico2komb

#### ユーティリティ名

rungico2komb

#### 機能

gico2komb 処理プロシジャー作成プログラム。

実行方法

rungico2komb gico\_dir [オプション]

ここで

gico\_dir … GICO 出力ファイルをサーチするディレクトリ

オプション(任意の順番)は以下の通り

-FREQG freqg … 周波数グループ S|X|SX|A の指定。デフォルトは A (SX と同じ)。

-EXP [expcode …] サーチ実験コードをセット。expcode を省略時は会話型で入力。デフォ ルトはすべての実験コードがサーチ対象。

-BASE [baselineid …] サーチ基線 ID(2文字)をセット。baselineid を省略時は会話型で 入力。デフォルトはすべての基線がサーチ対象。

-STAR [source\_name …] サーチ電波星名をセット。source\_name を省略時は会話型で入力。 デフォルトはすべての電波星がサーチ

-KOMB kombdir … KOMB 処理結果ファイルを出力するディレクトリの指定

-OUT outfile … 作成するプロシジャーファイル名。無指定時は linux で走らせた時は rungico2komb.sh Windows で走らせたときは rungico2komb.bat というファイルが作成 される

rungico2komb –version … バージョンの確認 rungico2komb –help … 使い方の表示

#### 実行例

gco-dir というディレクトリの GICO ファイル (拡張子.gco)をサーチして周波数グループ情報が 'A'(デ フォルト)となっているファイルについてのみを処理の対象とするプロシジャーファイルを作る。

\$ rungico2komb gco-dir

\*\*\*\* rungico2komb (Ver. 2010-07-28) \*\*\*\*
Search directory : gco-dir ...108 files found
rungico2komb : analyzing 108 GICO out files ....
under gco-dir/ ....
Select FREQGROUP : A

======= GICO OUT FILE SEARCH CONDITIONS ======= SEARCH DIRECTORY: gco-dir FREQGROUP : A EXPCODE : ALL BASELINES : ALL STAR : ALL

36 files found satisfying above search condition! rungico2komb.sh was created.

作成されたプロシジャーファイルを実行することにより gico2komb 処理が行われます。

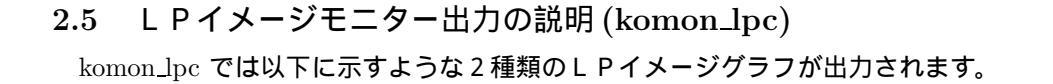

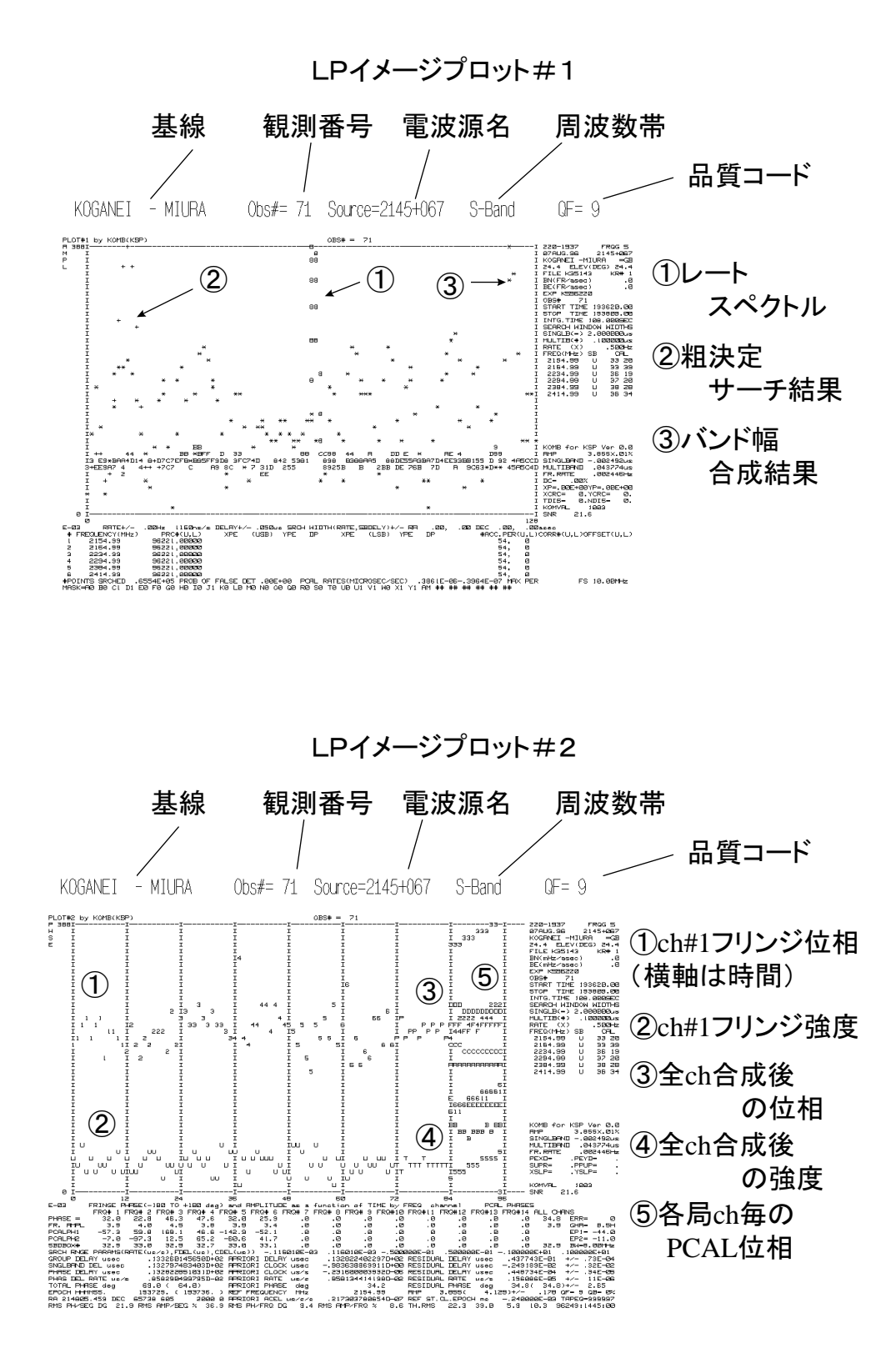

それぞれのプロットの上部には基線、観測番号、電波源名、周波数帯および品質コードが大きめの文字で表示されています。品質コードは"9"が最良で以下、減点法で1つずつ減少していきます。品質コードの算出法については別の所で述べることにしますが、大雑把には相関強度から予想される位相のバラツキと実際の相関データの位相のバラツキの一致具合を見ていると考えて結構です。つまり相関強度から予想される位相のバラツキよりも

実データの位相のバラツキが大きいと品質コードは悪くなります。それぞれのグラフの右脇や下側にも処理結果 に関する情報が出力されていますが、これについては最低限有効と思われる情報についてのみ説明することにし ます。

プロット#1

プロット#1には3種類のグラフがプロットされています。

①: "123456789ABCDEFG"のシンボルによるプロット。粗決定サーチで得られたレートスペクトル(遅延変 化率)のグラフです。横軸が遅延時間変化率の残差(中央が0)縦軸が相関強度です。図の縦軸のフルスケール (枠上部左側)の表示は相関強度を0.01%単位で表したものです。プロットのシンボルは粗決定サーチにおける遅 延方向残差をビット単位で表したときのインデックスを示しています。KSP相関処理システムの場合、"9"は 遅延残差 -1~+1 ビットを意味し、"1"は遅延残差が -17~-15 ビット、"G"は遅延残差が +13~+15 ビットに 相当します。つまり、相関処理において予測値付近(相関ラグ領域の中央付近)で相関が検出されていれば"9" のシンボルとなります。したがって、慣れてくるとこのグラフを見るだけで、相関処理がうまっくいっているか どうかを判断することができるようになります。

②: "+" シンボルによるプロット。粗決定サーチ関数の遅延時間残差方向(ビット単位で規格化)への相関強度の変化を示したグラフです。レートの残差は相関強度最大値の所(つまり①のプロットの最大値)で固定しています。横軸は遅延時間残差ですが、このプロットは図の左端から1カラムのところから16カラムまでの範囲にしかありません。この範囲が遅延時間残差の-16ビットから+15ビットに相当します。9カラム目が遅延残差0を示します。

③: "\*" シンボルによるプロット。精決定サーチ(バンド幅合成)関数の遅延時間残差方向へのプロットです。 レートの残差は相関強度最大値の所(つまり①のプロットの最大値)で固定しています。図の中央が遅延残差0 を示します。横軸のフルスケールがバンド幅合成時の1アンビギュイティに相当します。

グラフ右脇の出力項目

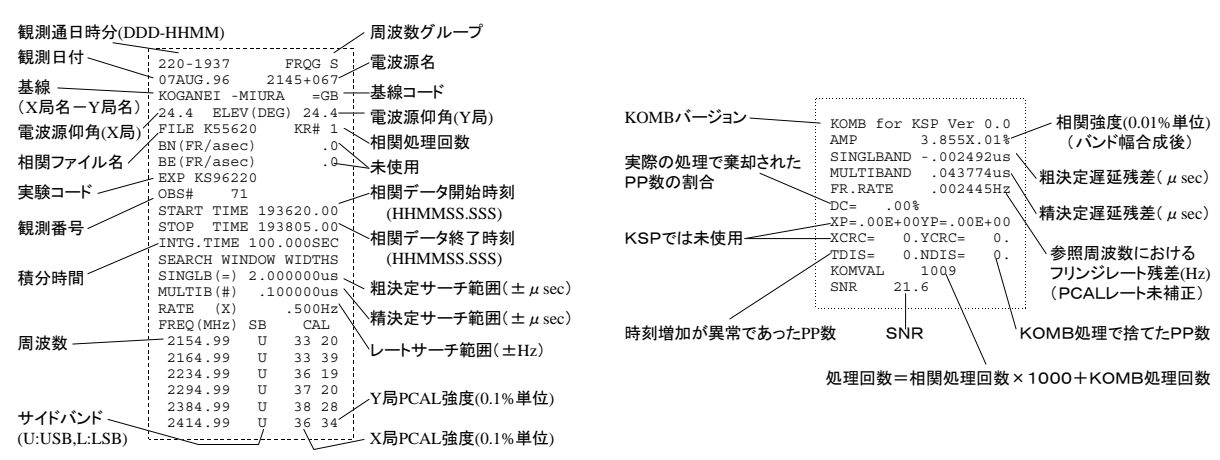

グラフ下の出力項目(K5システムにおいて意味のあるもののみ)

# … 周波数チャンネル番号

FREQUENCY(MHz) … 周波数 (MHz)
PRC#(U,L) … 相関処理日付 YYDDD(USB,LSB:サイドバンド毎)
#ACC.PER(U,L) … KOMB処理で使ったPP数(サイドバンド毎)
#POINTS SRCHED … KOMB処理でサーチした格子点の数
PCAL RATES(MICROSEC/SEC) … X局PCALレート、Y局PCALレート
FS … 周波数間隔の最大公約数 (MHz)。この逆数がバンド幅合成時のアンビギュイティとなる。
MASK= … KOMB処理モード(マスクコマンド)

プロット#2

プロット#2は観測時間内を何点かに分割した時分割プロットです。3種類のグラフがプロットされています。 ①②:各周波数チャンネル毎のフリンジ強度(相関強度)と残差位相のプロット。各枠の左端が観測の開始時 刻、右端が観測終了時刻に対応します。枠の数はチャンネルの数に応じて可変します。この図の場合は6チャンネ ル処理ですので、チャンネル毎のプロットの枠は6ケあります。"12345678・・・"のシンボルによるプロット(①) は残差位相のプロットとチャンネル番号を表します。縦軸はフルスケールが-180°~+180°です。"U","L"ま たは "A"のプロット(②)はフリンジ強度とサイドバンドの区別(U:USB,L:LSB,A:U+L)を表します。縦軸の 下から 1/10のところがフルスケールの相関強度です。 ③④:時分割されたデータを周波数チャンネルに関してコヒーレントに積分した時のフリンジ強度(相関強度) ("T"のシンボル)と残差位相("P"のシンボル)のプロット。それぞれのフルスケールはチャンネル毎のプロッ トと同じです。

⑤: 局、周波数チャンネル毎のPCAL信号の位相のプロット。"12345678…"のシンボルによるプロットはX 局の周波数チャンネル12345678…に対応するPCAL位相を示します。"ABCDEFGH…"のシンボルによるプ ロットはY局の周波数チャンネル12345678…に対応するPCAL位相を示します。

こうしたプロットを行うための時分割は以下のようなルールに基づいて行われています。分割数を N、処理したチャンネル数を n とすると、

$$N = \begin{cases} 50 & (n = 1 \text{ のとき})\\ int\left(\frac{100}{n+2}\right) & (n \ge 2 \text{ のとき}) \end{cases}$$

で計算します。ここで *int* は整数を返す関数です。 グラフ右脇の出力項目

プロット#1とほぼ同じですのでプロット#1の説明を参照して下さい。

グラフ下の出力項目(K5システムで意味のあるもののみ)

PHASE = ・・・・ 周波数チャンネル毎の位相残差。"ALL CHANS"の所は精決定後(全チャンネル データをコヒーレントに積分した後)の位相残差。

ERR= ··· KOMB処理のエラーコード。

- 0 = エラーなし
  - 1 = 周波数間隔がFFTの適切配置より大きすぎる
  - 2 = サーチ時の内挿エラー
  - 3 = エポックエラー。チャンネル毎の相関データの出だしの時刻が異なっている。
  - 4 = PCAL信号がない
  - 5 = 粗決定遅延残差が大きすぎる
  - 6 = データがない

**FR. AMPL** … 周波数チャンネル毎のフリンジ強度 (0.01%単位)

- GHA ··· PRT(処理参照時刻)における電波源のグリニッチ時角(時間単位)
- **PCALPH1** ··· X局の周波数チャンネル毎のPCAL位相(deg.単位)
- **EP1** ··· (KOMB処理を行った最初のPPの時刻) (PRT) (sec)
- **PCALPH2** ···· Y局の周波数チャンネル毎のPCAL位相 (deg. 単位)
- **EP2** ··· (PRT) (実処理したデータの中央の時刻) (sec)
- SBDBOX# … 遅延時間変化率の観測値を用いて周波数チャンネル毎に粗決定した遅延残差の値 を 0~64 に規格化して表している。33 が遅延残差 = 0 を表す。
- **BW … ビデオ帯域幅** (MHz)
- SRCH RNGE PARAMS ···· ΚΟΜΒ処理におけるサーチ範囲。遅延変化率(スタート、ストッ プ: μsec/sec 単位 ) 精決定遅延(スタート、ストップ: μsec 単位 ) 相決定遅延(スタート、ス トップ: μsec 単位 )
- **GROUP DELAY usec … 精決定サーチ (バンド幅合成) で求めた群遅延時間の観測値** (µsec) **SNGLBAND DEL usec …** 粗決定サーチで求めた群遅延時間の観測値 (µsec)
- **PHASE DELAY usec** … 精決定サーチ (バンド幅合成) で求めた位相遅延時間の観測値 (µsec)
- **PHAS DEL RATE us/s … 遅延時間変化率の観測値(PCALレートは補正済み)**(*µ*sec/sec)
- TOTAL PHASE deg … 下記エポックにおける全位相。括弧内は地球中心エポックにおける全位相。
- EPOCH HHMMSS. ··· PRT(処理参照時刻)。括弧内は実処理したデータの中央の時刻
- **APRIORI DELAY usec** … PRTにおける遅延時間の予測値 (µsec)
- RESIDUAL DELAY usec +/- ・・・・ 上から精決定、粗決定および位相遅延の残差と誤差 (µsec) APRIORI CLOCK usec ・・・・ PRTにおけるX局とY局のクロックオフセットの予測値 (µsec)。 正はY局の時刻が進んでいることを意味する
- **APRIORI CLOCK us/c … PRTにおけるX局とY局のクロックレートの差の予測値** (*µ*sec/sec)
- APRIORI RATE us/c ・・・ PRTにおける遅延時間変化率の予測値 ( $\mu sec/sec$ )
- RESIDUAL RATE us/s +/- … PRTにおける遅延時間変化率の残差と誤差 ( $\mu$ sec/sec)

APRIORI PHASE deg … PRTにおける全位相の予測値 (deg)

 
 RESIDUAL PHASE deg
 ()+/- \*\*\* PRTにおける全位相の残差と誤差。PCAL位相は 補正済み。括弧内は地球中心エポックでの残差。

REF FREQUENCY MHz ··· 処理参照周波数 (MHz)

AMP ()+/- ・・・・相関強度と誤差 (0.01%単位)。括弧内は時分割積分データのフリンジ強度

QF … KOMB処理品質コード(0~9)。9が最も良い品質。

**QB** … KOMB処理を行ったデータ(PP数)のチャンネル間での rms 変動値 (%)

TAPEQ ··· テープ品質コード。KSPシステムでは未使用。(意味のないデータ)

RA … 電波源の赤経 (HHMMSS.SSS)

**DEC** ···· 電波源の赤緯 (DDMMSS.SSS)。DEC の後ろの数字は赤経・赤緯のエポック

APRIORI ACEL us/s/s … PRTにおける遅延時間の2次変化率の予測値 ( $\mu$ s/s<sup>2</sup>)。

REF.ST.CL.EPOCH ms ・・・ PRTにおけるX局のクロックのUTCに対する時刻同期誤差 (msec)。(X局のクロックで示される時刻) - UTC の値。

RMS PH/SEG DG … 時間(時分割セグメント)に対する位相変動の rms 値 (deg)

**RMS AMP/SEG % …** 時間(時分割セグメント)に対する相関強度変動の rms 値(%)

RMS PH/FRQ DG … 周波数チャンネル間での位相変動の rms 値 (deg)

**RMS AMP/FRQ % …** 周波数チャンネル間での相関強度変動の rms 値 (%)

**TH.RMS** ・・・ 上記4つの各 rms 値に関しての理論値(4つ)。引き続き YYDDD:HHMM:SS の形式で表されているのはKOMB処理日付。

2.6 KOMB品質コード (QF)

相関処理およびバンド幅合成処理結果を客観的に評価するために、KOMBは品質コード(QF)と呼ばれる 0~9の数字またはアルファベット大文字1文字を出力します。品質コードがアルファベットであった場合はK OMB処理で何らかのエラーがあったことを示しています。品質コードが数字の場合はKOMB処理で致命的な エラーが無かったことを示します。この時 "9"が最も良い品質を意味します。

2.6.1 KOMB処理でエラーがあった場合の品質コード

KOMB処理でエラーがあった場合、品質コードはアルファベットとなりますが品質コードとエラーは以下の 表の様に対応します。

表 2.1. KOMB処理のエラーと品質コードの対応

|                   |            | 品質コード(QF)  |            |            |            |            |            |            |            |            |            |              |
|-------------------|------------|------------|------------|------------|------------|------------|------------|------------|------------|------------|------------|--------------|
| エラー               | С          | D          | Е          | G          | Η          | Ι          | J          | Μ          | Ν          | 0          | R          | $\mathbf{S}$ |
| ①BOPP のずれた ch がある | $\bigcirc$ |            |            |            | $\bigcirc$ |            |            | $\bigcirc$ |            |            | $\bigcirc$ |              |
| ②PCAL のない ch がある  |            | $\bigcirc$ |            |            |            | $\bigcirc$ |            |            | $\bigcirc$ |            |            | $\bigcirc$   |
| ③粗決定サーチエラー        |            |            | $\bigcirc$ |            | $\bigcirc$ | $\bigcirc$ |            |            |            | $\bigcirc$ | $\bigcirc$ | $\bigcirc$   |
| ④PCAL レートサーチエラー   |            |            |            |            |            |            | $\bigcirc$ | $\bigcirc$ | $\bigcirc$ | $\bigcirc$ | $\bigcirc$ | $\bigcirc$   |
| ⑤SNR > 20 かつ      |            |            |            | $\bigcirc$ |            |            |            |            |            |            |            |              |
| 相関強度半分以下の ch あり   |            |            |            |            |            |            |            |            |            |            |            |              |

ここで、BOPP というのは相関積分の単位(PPと呼びます)の最初のことです。さて、例えば QF=H の場合、①と③のエラーが発生していることを意味します。

2.6.2 KOMB処理でエラーがない場合の品質コード

KOMB処理がエラーなく終了した場合、品質コードは図2.5に示されるアルゴリズム(フローチャート)に 従って求められます。"9"が最高の品質を意味します。なお、図のフローチャート中で用いている記号の意味は 以下の通りです。

**RMSPT** … 精決定残差位相の時間(PP#)に対する rms 位相変動値 (deg)

**RM1** … RMSPT の理論値 (deg)

**RMSAT** … 相関強度の時間(PP#)に対する rms 強度変動値(%)

**RM2** ····· RMSAT の理論値 (%)

**RMSPF** … 精決定残差位相の周波数チャンネルに対する rms 位相変動値 (deg)

RM3 ···· RMSPFの理論値 (deg)

**RMSAT** … 相関強度の周波数チャンネルに対する rms 強度変動値 (%)

**RM4** … RMSAT の理論値(%)

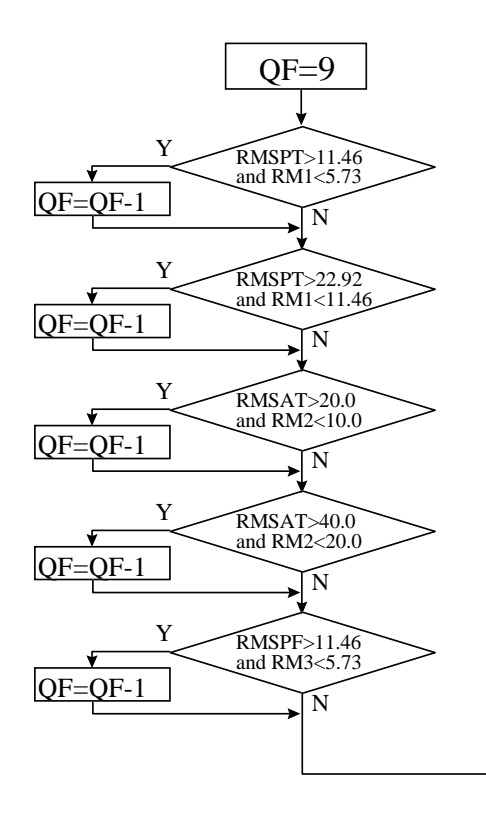

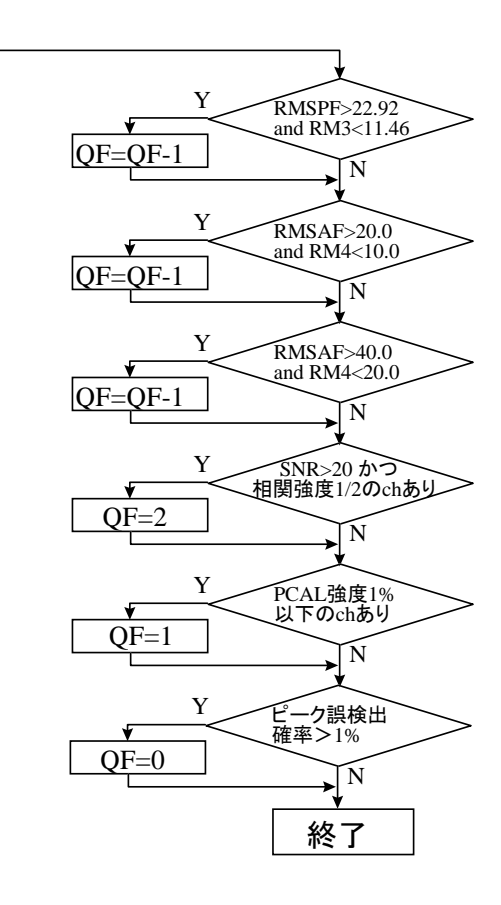

図 2.5. КОМВ品質コードを求めるアルゴリズム

# 3 バンド幅合成ソフトウェアKOMB (C言語、マルチプラットフォーム版) の説明 (komb)

3.1 КОМВの走らせ方

KSP相関処理システムの相関データを処理しバンド幅合成を行い遅延時間および遅延時間変化率の観測値を 精密に求めるソフトウェアをKOMBと呼びます。実際のプログラム名はKSPシステム(HP-UX FORTAN版) においては nkomb\_ksp という名前でしたが、C言語移植版は komb という名前になっています。

Ver 2005-5-20 以降ではK5ソフト相関器出力ファイルである cout 形式ファイルを直接処理が可能になっています(現状では KSP 相関器形式に変換してからの処理です)

実際に相関データを処理するためにKOMBを走らせるには

- 1. "runkombc" ユーティリティを使って走らせる方法
- 2. 単体で komb を走らせる方法

の2種類の方法があります。

3.1.1 "runkombc"ユーティリティを使って走らせる方法

この方法は大量の相関データを処理するのに便利です。詳細はユーティリティプログラム "runkombc" の所に 記述していますので、参照して下さい。

3.1.2 単体で komb を走らせる方法

もっとも原始的なKOMBの走らせ方ですが、komb 実行時のオプションを色々と設定することも出来ます。 nkomb\_ksp との互換性を確保した走らせ方(スタイル1)と komb 独自に機能を拡張した走らせ方(スタイル2) の2通りがあります。

実行方法(スタイル1) nkomb\_ksp と互換性を保った走らせ方です。

komb kross\_file [subID [logLU outLU1 outLU2 [n1 n2 ... ::]]]

ここで

**kross\_file** … 相関器出力ファイル名。"setenv KROSSDIR xxxx" で環境変数 KROSSDIR に ディレクトリを指定しておくとそのディレクトリの下のファイル名のみの指定で良い。

subID … 処理周波数グループの指定

"S": Sバンドのみ処理

"X": X バンドのみ処理

"SX" または "XS": S / Xバンドの処理。デフォルトは "SX"。

Ver.2007-09-18 からは S,X 以外に L,C,X,Ku,K,Ka,Q もサポートされている。バンドと周 波数の対応は libkomb.c 中の関数 'subid2freq' に記述している。処理するバンドは1つ以外 に "XKa" のように任意の2つの組み合わせの指定が可能である。

- **logLU** … 処理状況を出力する lu ( nkomb\_ksp と互換性を保つ目的のパラメータ: デフォルト =6)
- **logLU1** ・・・ K O M B 処理のサマリを出力する lu ( nkomb\_ksp と互換性を保つ目的のパラメー タ:デフォルト=6 )
- **logLU2** … L Pイメージ出力モニターの指定(nkomb\_kspと互換性を保つ目的のパラメータで komb では無意味。ただし、以下のチャンネルを指定するときには、埋め草としてこのパラ メータ(適当な値)をセットしておく必要がある)

n1 n2 … :: ・・・・ 処理または非処理チャンネルの強制指定(SまたはX指定の時のみ有効) 正の数字の場合は処理するチャンネル番号の指定 負の数字の場合は処理しないチャンネル番号の指定 "::"チャンネル指定のターミネーター

- 例1:Sバンドだけを処理する komb /vlbidata1/kross1/K01234 S
- 例2:Sバンド処理で ch1 を使わない komb /vlbidata1/kross1/K01234 S 6 6 6 -1 ::
- 実行方法(スタイル2) 機能を拡張した走らせ方です。 komb kross\_file [オプション] ここで

24

kross\_file ・・・ 相関器出力ファイル名。"setenv KROSSDIR xxxx" で環境変数 KROSSDIR に ディレクトリを指定しておくとそのディレクトリの下のファイル名のみの指定で良い。 オプション(任意の順番)は以下の通り

-SUBID subid ・・・ 処理周波数グループの指定。subid は "S":Sバンドのみ処理

"X":Xバンドのみ処理

"SX" または "XS": S / Xバンドの処理。デフォルトは "SX"。

Ver.2007-09-18 からは S,X 以外に L,C,X,Ku,K,Ka,Q もサポートされている。バンドと周 波数の対応は libkomb.c 中の関数 'subid2freq' に記述している。処理するバンドは1つ以外 に "XKa" のように任意の2 つの組み合わせの指定が可能である。

-INTEG integration\_time … 積分時間を秒単位で指定する。無指定時は全観測時間。

-SOFFSET start\_offset ・・・ 処理開始時間のオフセットを秒単位で指定する。無指定時は0。 -NOMONIT ・・・モニター出力の抑制。

-MPCAL ··· マニュアルPCALの指定。キーボードからPCAL位相を入力する。

- -XPCAL pcalx\_file ··· X局マニュアルPCALファイルの指定。
- -YPCAL pcalx\_file … Y局マニュアルPCALファイルの指定。
- -MAXPP maxpp ・・・ 処理可能最大 P P 数をセット。無指定時は1024。
- -TDIR tmp\_dir ・・・ テンポラリファイルを作成するディレクトリを指定。無指定時はカレント ディレクトリ。"setenv KOMBTEMP xxxx" で環境変数 KOMBTEMP にディレクトリを指 定しておくとそのディレクトリにテンポラリファイルを作成する。
- -KOMBDIR kombdir ・・・ KOMB 処理結果ファイルの出力ディレクトリの指定

-CH ch … 処理または非処理チャンネルの強制指定。複数回指定可能。

正の数字の場合は処理するチャンネル番号の指定

負の数字の場合は処理しないチャンネル番号の指定

注意:処理周波数グループを'-SUBID'オプションで1つだけ指定すること("SX"の場合は 正常に機能しない)。またチャンネル番号は周波数グループ内の1番低い周波数のチャンネ ルから順番に1,2,3 ··· となる。

- -NOEDIT … AUTO EDIT モードの抑制。
- -NOLSB ・・・ LSB 処理の抑制。USB と LSB データが混在している場合、デフォルトでは DSB 処理を行いますが、USB のみの処理を行いたい場合にこのオプションを指定します。
- -CMODE 1/2/3 … DSB 処理の際の USB と LSB 位相の結合モードの指定。1:LSB 位相の補 正を行わない、2:USB の平均位相と LSB の平均位相が一致するように LSB の位相補正を行 う(デフォルト) 3:USB の最もベースバンドに近いビデオ周波数の位相と LSB の最もベー スバンドに近いビデオ周波数の位相が一致するように LSB の位相を補正する。デフォルト は2(最も良い結果が得られる)。
- 例1:Sバンドだけを処理する

komb /vlbidata1/kross1/K01234 -SUBID S

例2:Sバンド処理でch1を使わない。モニター出力を抑制 komb /vlbidata1/kross1/K01234 -SUS-CH-1-NOMONIT

```
実行方法(スタイル3) K5ソフト相関器出力を直接処理する走らせ方です。
komb CD cout1 [cout2 cout3 cout4 ....] [オプション]
ここで
CD … K5ソフト相関器処理であることを示す固定記述子
cout1 … K5ソフト相関器出力ファイル名(通常 a グループ)
cout2 … K5ソフト相関器出力ファイル名(通常 b グループ)
cout3 … K5ソフト相関器出力ファイル名(通常 c グループ)
cout4 … K5ソフト相関器出力ファイル名(通常 d グループ)
cout2 以降でディレクトリを省略すると、cout1 のディレクトリと同じディレクトリにそのファイルがあると見なします。
オプション(任意の順番)はスタイル2以外に以下が追加されている
-KSPDIR kspdir … K5 相関器出力ファイルから変換した KSP 形式ファイルの出力ディレクトリの指定
-DIR1 dir1 … K5 相関器出力ファイル(グループa)のあるディレクトリの指定
```

-DIR2 dir2 … K5 相関器出力ファイル (グループb)のあるディレクトリの指定

- -DIR3 dir3 … K5 相関器出力ファイル (グループ c ) のあるディレクトリの指定
- -DIR4 dir4 … K5 相関器出力ファイル (グループd)のあるディレクトリの指定

さらに K5 ユニット間でクロックオフセットが異なったデータのレスキュー用に以下が追加されて いる (2006-10-15)

-REFCOUT nth … 予測値およびクロックパラメータを参照する K5 相関器出力ファイルを 並びの順番(1から始まる)で指定する。

-RCOFUNIT u1 u2 ... ・・・ K5 ユニット間の相対クロックオフセットをユニット毎にセット する。

-RCOFCH c1 c2 c3 c4 ... ・・・ CH 間の相対クロックオフセットを CH 毎にセットする。この オプションがセットされたときは"-RCOFUNIT"の設定は無視される。

-CLKCH ch ··· クロックパラメータを参照するチャネルを指定する。このパラメータをセットしないときは"-REFCOUT"で指定したユニットの最初のチャネルが参照チャネルとなる。

Ver.2010-08-11 以降では、相関処理時に 32 より大きなラグ数 (例えば 2048 など) で処理した相関 データ (cout ファイル)を KOMB 処理する際に従来のバージョンでは中央の 32 ラグのみを切 り出していたが、任意の 32 ラグを切り出せるように以下のオプションが追加されている

-LAGOFFSET lagoffset … ラグ単位で切り出しオフセットを与える。

-SECLAGOFFSET lagoffset\_in\_sec ・・・ 秒単位で切り出しオフセットを与える。この場合 lagoffset\_in\_sec/サンプリング周期 でラグ単位の整数値に変換された値が使用される。

2 つのオプションが同時に指定された時は-LAGOFFSET オプションが優先する。また実際のオフセット量が実際のラグ範囲を超える場合は、端っこの 32 ラグが切り出されます。

具体的なオプションの設定の仕方は以下のようになる。

SDELAY(K5 ユーティリティの粗決定サーチプログラム) で得られた遅延残差を例えば 19.8e-6 とすると、

-SECLAGOFFSET 19.8e-6

とオプションを指定すれば良い。ラグで指定する場合は

-LAGOFFSET 635

のように指定する(実際のラグの値は遅延残差/サンプリング周期)。SDELAY での遅延残差が 負の場合はそれぞれ負の値をセットする。

- 例1:4つのグループの COUT ファイル (同じディレクトリ)を使って S X バンドの処理する komb CD /data/JD0404/cout/coutt040970002ACa.txt coutt040970002ACb.txt coutt040970002ACc.txt coutt040970002ACd.txt -SUBID SX
- 例2:ユニット間でクロックオフセットが異なる場合の処理
   例1の処理で最初のユニットのクロックオフセットが他のユニットに比べて-5マイクロ秒である。2番目のユニットの予測値を参照値として使用する
   komb CD /data/JD0404/cout/coutt040970002ACa.txt coutt040970002ACb.txt coutt040970002ACc.txt coutt040970002ACd.txt -SUBID SX -REFCOUT 2 -RCOFUNIT -5.0e-6 0.0 0.0 0.0

komb env … 環境変数のモニター

# **3.2** KOMB処理特殊テクニック

C言語移植版のKOMBではHP-UX版のKOMBで必要であったコマンドファイルは不要ですが、スタイル1の走らせ方の場合はコマンドファイルを使用した特殊処理も可能です。コマンドファイルを使用する際は "nkomb\_ksp\_cmd.txt"というファイル名でカレントディレクトリにおいてください。通常処理におけるファ イルの中身は以下のようになっています。(コマンドファイルがない場合は以下の内容のコマンドファイルを想定 した処理がなされます)

| *******  | New KOMB command default set file **********       |  |  |  |  |  |  |
|----------|----------------------------------------------------|--|--|--|--|--|--|
| *** MASK | COMMAND ******                                     |  |  |  |  |  |  |
| **MA=A1  | ! inverse lag (special purpose)                    |  |  |  |  |  |  |
| MA=AM    | ! add ambiguities to fine search delays            |  |  |  |  |  |  |
| MA=B1    | ! RUN CONDITION MONITOR and debug print            |  |  |  |  |  |  |
| **MA=C1  | ! VCRSE return monitor                             |  |  |  |  |  |  |
| **MA=D1  | ! VCESE DEBUG PRINT 1 ON                           |  |  |  |  |  |  |
| **MA=E1  | ! VCRSE DEBUG PRINT 2 ON                           |  |  |  |  |  |  |
| **MA=F1  | ! VCRSE DEBUG PRINT 3 ON                           |  |  |  |  |  |  |
| **MA=H1  | ! approximate sin function in VCRSE                |  |  |  |  |  |  |
| **MA=I1  | ! set KFULL parameter 1 in VCRSE (special purpose) |  |  |  |  |  |  |
| **MA=K1  | ! no amplitude correction in VCRSE                 |  |  |  |  |  |  |
| **MA=L1  | ! no soft fringe rotation in VCRSE                 |  |  |  |  |  |  |
| **MA=L1  | ! VCRSE NO SOFT FRINGE ROTATION                    |  |  |  |  |  |  |
| **MA=M1  | ! CHOJO monitor on                                 |  |  |  |  |  |  |

```
**MA=N1
              ! CHOJM monitor on
            ! SEGCL monitor on
**MA=01
**MA=P1
            ! No pcal correction (skip CALRT)
**MA=PC
            ! Pcal correction by PP mode
******** Explanation of Manual Pcal mode MASK commond PM,PX,PY *****
**MA=PM ... Phase data (both X and Y stations) input from keyboards
**MA=PX ... X station only (data from PCALX.txt for S/X- band)
**MA=PY ... Y station only (data from PCALY.txt for S/X- band)
** PX and PY can be set simultaneously for both X,Y phase data get
** from data file
! GETDS monitor on
**MA=Q1
**MA=R1
           ! set coarse delay residual zero in fine search
        ! Mark III type search on
MA=SO
MA=U1 ! CHOJO search skip mode
MA=V1 ! AUTO EDIT MODE amp.LT.0.5*coarse amp ch will be deleted!
                            or PCAL amp.LT.1% Ch will be deleted
**
          ! direct calculation in GETDS
MA=WO
          ! monitor mode 1 on
! monitor mode 2 on
MA=X1
MA=Y1
           ! KROSS #1 record monitor on
**MA=7.1
**
**ER=AVLF
**ER=SLIP
ER=TNCX
******* PARITY THRESHOLD LEVEL *********
**PARITY=1.0E-3,1.0E-3
******** LIMITING INTEGRATION TIME (SEC)***
**TINTEG=90.0
```

ここで "MA=" で記述されている部分がマスクコマンドと呼ばれるものです。 "ER=" や "PARITY=" の部分 はK3相関処理システムの時代に、テープ品質に応じた棄却条件の設定に使ったコマンドですが、KSP相関処 理システムでは不要のコマンドです(KOMBのバックワードコンパチのためだけに使っている)。 "\*\*" で始ま る行や "!" 以降はコメントです。

さて、マスクコマンドを使い分けることによりKOMB処理中の詳細をレポートさせたり、処理の条件を全く 変えたりすることができます。マスクコマンドは"MA=A1"のように"MA="で始まり、"A1"ニーモニック2 文字で記述します。C言語移植版KOMB処理で使用可能なマスクコマンドを表 3.1 に示します。

マスクコマンドの中にはKOMB処理条件そのものを変えてしまう危険なコマンドがあります。デフォルト値 以外をセットしたときにはすみやかに元に戻すか、消去しましょう。

# 3.3 マニュアルPCALファイルの記述の仕方

マニュアルPCAL位相ファイルとして指定するファイルはアスキーファイルで中身の記述の仕方は以下の例 を参照してください。

\*\* Manual PCAL set file \*\* \$FREQG X \*\* X band \*\* ch1 (lowest frequency) 12.34 23.45 \*\* ch2 34.56 \*\* ch3 45.67 56.789 67.123 78.234 89.345 90.122 01.234\$FREQG S \*\* S band 10.0 \*\* ch1 (lowest frequency) 20.0 30.0 40.0 50.0 60.0

"\*\*" 以降はコメントとなります。 \$FREQG のキーワードで周波数グループを指定し、その次行から周波数 ch 1、ch 2,……の順にPCAL位相を度単位で記述します。一つのファイルに複数の周波数グループを記述する ことができます。 表 3.1. マスクコマンド一覧表

| マスクコマンド             | 意味                                               |  |  |  |  |
|---------------------|--------------------------------------------------|--|--|--|--|
| A1                  | 相関データのラグの並びを反転する(特殊用途)                           |  |  |  |  |
| $\operatorname{AM}$ | 精決定遅延残差に粗決定遅延残差から求めたアンビギュイティを加える                 |  |  |  |  |
| B1                  | ランコンディションモニター                                    |  |  |  |  |
| C1                  | vcrse ルーチン(ビデオクロススペクトル計算)のリターンパラメータのモニター         |  |  |  |  |
| D1                  | vcrse ルーチン内部のデバッグ出力(モニター形式1)                     |  |  |  |  |
| E1                  | vcrse ルーチン内部のデバッグ出力(モニター形式2)                     |  |  |  |  |
| $\mathbf{F1}$       | vcrse ルーチン内部のデバッグ出力(モニター形式 3 )                   |  |  |  |  |
| H1                  | vcrse ルーチン内部の sin 関数の近似モードを使用する                  |  |  |  |  |
| I1                  | vcrse ルーチン内部の KFULL パラメータを 1 にセットする(特殊用途)        |  |  |  |  |
| K1                  | vcrse ルーチンで相関強度の補正を行わない(相関器のフラグを無視したいとき)         |  |  |  |  |
| L1                  | vcrse ルーチンでソフト的フリンジ回転をやらない                       |  |  |  |  |
| M1                  | n2kom ルーチン内の chojo ルーチン(粗決定サーチ)のモニターの指定          |  |  |  |  |
| N1                  | n4kom ルーチン内の chojm ルーチン(精決定サーチ)のモニターの指定          |  |  |  |  |
| O1                  | n4kom ルーチン内の segcl ルーチン(時分割相関計算)のモニターの指定         |  |  |  |  |
| P1                  | n2kom ルーチン内の calrt (PCALレート計算)ルーチンのスキップ。精決定サーチでP |  |  |  |  |
|                     | CAL補正を行わない。                                      |  |  |  |  |
| $\mathbf{PC}$       | PCAL位相補正をPP毎に行う                                  |  |  |  |  |
| $\mathbf{PM}$       | マニュアルPCAL位相モード(キーボードからX、Y局の位相を入れる)               |  |  |  |  |
| PX                  | X 局のPCAL位相として PCALX.txt ファイル中のデータを使用する           |  |  |  |  |
| $\mathbf{PY}$       | Y局のPCAL位相として PCALY.txt ファイル中のデータを使用する            |  |  |  |  |
| Q1                  | n3kom ルーチン内の getds ルーチン(遅延分解関数の計算)のモニターの指定       |  |  |  |  |
| R1                  | n3kom 以降の処理(精決定サーチ)で粗決定サーチの遅延残差を0とした処理を行う        |  |  |  |  |
| $\mathbf{S0}$       | Mark-III タイプのサーチを行う                              |  |  |  |  |
| U1                  | n2kom ルーチン内の chojo ルーチンをスキップする                   |  |  |  |  |
| V1                  | 自動編集モード。相関強度が粗決定相関強度の半分以下のチャンネルまたはPCAL強度が        |  |  |  |  |
|                     | 1%以下のチャンネルが消去される。                                |  |  |  |  |
| W0                  | n3kom ルーチン内の getds ルーチンで直接計算モードを指定する             |  |  |  |  |
| X1                  | komb モニター出力のモード1を指定する                            |  |  |  |  |
| Y1                  | komb モニター出力のモード2を指定する                            |  |  |  |  |
| Z1                  | komb モニター出力のモード3を指定する(入力データのモニター)                |  |  |  |  |

表 3.2. その他のコマンド一覧表

| コマンド     | 意味                              |                       |  |  |  |  |
|----------|---------------------------------|-----------------------|--|--|--|--|
| TINTEG=a | KOMB処理での積分時間を強制的に a(秒) にする(例    | "TINTEG=90.0":積分時間を 9 |  |  |  |  |
|          | 0秒にする)                          |                       |  |  |  |  |
| ER=cccc  | PP毎の相関データの棄却条件をセットする(INCX のみ有効) |                       |  |  |  |  |

# 3.4 KOMB処理で使用する作業データベース

K5 ソフト相関器出力ファイルを直接処理するモードで KOMB を走らせた際、変換後の KSP 形式ファイル名 を指定しない場合は自動的にファイル名が作成されますが、ファイル名の通し番号および変換ファイルの無駄な 重複を避けるために、以下のファイルを情報ファイルとして使用しています。

C2K-CUNT.txt ··· KSP 形式ファイル名の通し番号管理ファイル。KOMB を走らせたフォルダにこのファイ ルが存在しない場合は自動的に作成される。 C2K-DB.txt ・・・ K5 ソフト相関器出力ファイル名と変換された KSP 形式ファイル名の対応表 (データベース)。 KOMB を走らせたフォルダにこのファイルが存在しない場合は自動的に作成される。

注1:C2K-DB.txt はどんどんデータが追加されていくので注意してください。異なる実験の処理を行う毎に 消去することを推奨します。KSP形式ファイルを保存しておくときは、このファイルから、オリジナルのK5ソ フト相関器出力ファイルとの対応を調べることができます。

注2: C2K-CUNT.txt の中身(カウント値)を書き替えることにより、任意の通し番号から名前付けをスタートすることが出来ます。ただし、一連の処理中に変更すると、C2K-DB.txt 内の対応表との間に食い違いが生じる可能性があります。

# 4 文書更新履歴

2007.10.27 komon\_lpc の機能追加(複数 komb 出力ファイルの自動表示)に伴うマニュアルの改修

2007.10.31 komb にコマンドオプションを追加したことによるマニュアルの改修

2007.10.31 GNUPLOT のサポート開始に伴うマニュアルの一部改訂

2010.08.12 新たなユーティリティ(gico2komb, rungico2komb) 追加および komb に新たなオプション ('-LAGOFFSET', '-SECLAGOFFSET') を追加したことによるマニュアルの改訂